# DEICY

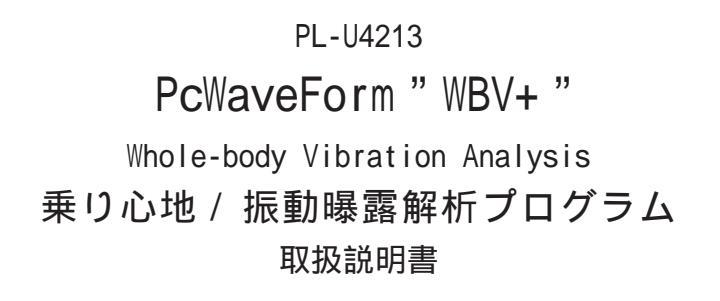

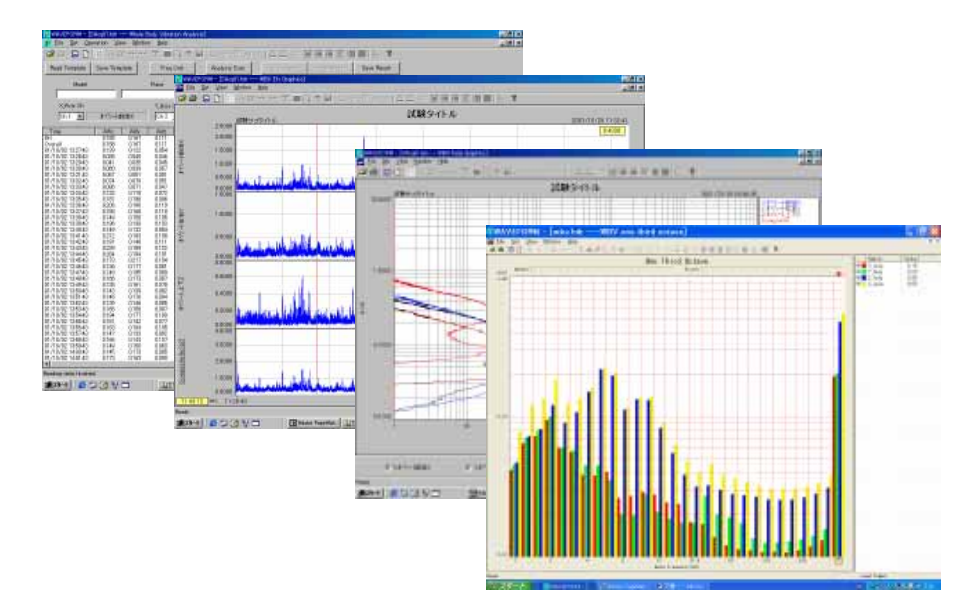

株式会社 デイシー DEICY CORPORATION

本プログラム(Version 3.xx)に対応するWindowsのバージョンはWindwos 7/8/10となります。

2017/09/25(Mon) Rev.3.00

### はじめに

この度は、乗り心地 / 振動曝露解析プログラムをお買い上げ頂きましてありがとうございました。 本プログラムは、波形表示解析プログラム(PcWaveForm)に解析機能として振動曝露解析処理部(WBV)、手 腕振動曝露解析処理部(HTV)、乗り心地解析処理部(Comfortable Factor)を追加したものです。収録デー タの波形表示確認から振動曝露動解析、手腕振動曝露解析、乗り心地解析を行うことが出来ます。 振動曝露振動解析は収録データのX軸,Y軸及びZ軸の加速度データにISO-2631に準拠した人体全身振動 補正フィルタWd及びWk処理を行い、補正加速度実効値、最大過渡振動値、時間率頻度累積値、及び四乗 則曝露量値を計算します。

手腕振動曝露解析は収録データのX軸,Y軸及びZ軸の加速度データのペア合計6chにISO-5349に準拠した 手腕振動補正フィルタ処理を行い、補正加速度実効値、時間軸頻度累積値、日量曝露演算値を計算します。 また、解析結果は、リスト形式で表示するほか、移動実効値波形グラフ、時間率頻度解析グラフ、1/30ct 分析グラフ(WBV、HTV)の形式でも表示します。

#### 取扱説明書の記載内容

本プログラムの基本操作は、PL-U4101C1 波形表示切り出しプログラム(PcWaveForm)と同じです。本取扱 説明書では、振動曝露解析処理部について記載しています。その他の取扱いについては、本書に付属する 波形表示切り出しプログラム(PcWaveForm)取扱説明書を参照して下さい。

本ソフトウェアのご使用にあたり、下記ソフトウェア使用条件をご確認ください。ご同意頂ける場合 「ユーザ登録カード」に必要事項をご記入の上、弊社までご返送ください。弊社にて正規ユーザとして登 録させていただきます。ユーザ登録カードをご返送頂けない場合でも、ディスクの梱包を解いた時点で下 記ソフトウェア使用条件にご同意いただけたものとします。

下記の規定にご同意頂けない場合は、購入伝票などを添えて返品して下さい。但し、ディスクの梱包を解 いた製品は返品できません。

ソフトウェア使用条件

著作権

本ソフトウェアの著作権は、日本国憲法、国際著作権条例によって保護され、株式会社デイシーが保有しています。

本ソフトウェア、ディスクは、譲渡、賃貸、リースすることは出来ません。

本ソフトウェアに対して、改修、変更、翻案、併合、逆コンパイル、リバースエンジニアリングを行ってはなりません。また、著作権表示を削除、隠蔽してはなりません。

コピーの制限

本ソフトウェアの一部、または全てを許諾無く複製することはできません。但し、本ソフトウェアを 使用する為にコンピュータへ組み込むためのコピー(インストール)及び、紛失などの損害から守る ためのバックアップコピーは許諾します。

使用権

本ソフトウェアを2つ以上の場所で、複数の人が同時に使用することはできません。その様な必要がある場合は、別途ライセンス契約を結んで下さい。

保証

万一、同封するディスク本体もしくはマニュアルに不備があった場合、購入後90日以内であれば、欠陥の確認後、ディスクあるいはマニュアルを交換致します。それ以外の責はご容赦下さい。本ソフトウェアをご使用になった上で生じたいかなる損害に対しても著作権者および販売者は、一切の補償はいたしません。

Windows 7/8/10、Excel は米国マイクロソフト社の登録商標です。 DADiSP は米国 DSP 社の登録商標です。

### 目次

| 1 章 振動曝露解析 Window      | 5        |
|------------------------|----------|
| 1-1 振動暴露解析 Window の起動  | 6        |
| 1-2 解析条件の設定            | 6        |
| 1-2-1 計測区間の設定          | 6        |
| 1-2-2 移動実効値積分周期の設定     | 6        |
| 1-2-3 解析チャネルの設定        | 6        |
| 1-2-4 補正フィルタ有無の設定      | 7        |
| 1-2-4-1 補正フィルタ特性       |          |
| 1-2-5 累積頻度相当値の設定       | 9        |
| 1-2-6 解析タイトルの設定        | 9        |
| 1-2-7 頻度解析条件の設定        | 9        |
| 1-2-7-1 区分数の設定         |          |
| 1-2-7-2 セルの大きさの設定      |          |
| 1-2-7-3 閾値の設定          |          |
| 1-2-7-4 振動暴露限界値の設定     |          |
| 1-2-8 解析条件の格納          | 10       |
| 1-2-9 解析条件の読み出し        | 10       |
| 1-3 解析の実行              | 11       |
| 1-3-1 解析結果リストの内容       | 11       |
| 1-3-1-1 補正加速度実効値       |          |
| 1-3-1-2 振動曝露評価量値       |          |
| 1-3-1-3 最大過渡振動値        |          |
| 1-3-1-4 累積頻度相当値        |          |
| 1-3-1-5 四乗暴露量値         |          |
| 1-3-2 解析結果リストの振動レベル表示  | 12       |
| 1-3-3 解析結果リストの格納       | 12       |
| 1-3-4 頻度解析グラフの表示       | 13       |
| 1-3-4-1 等価振動値の演算       |          |
| 1-3-4-2 波労彼害推定値の演算     |          |
| 1-3-4-3 表示軸の設定         |          |
| 1-3-4-4 「軸人クール値の設定     |          |
| 1-3-4-5 クラノ巴の設定        |          |
| 1-3-4-0 頻及時机結果の格納      |          |
| 1-3-4-7 解作[加末クノノの印刷]   | 17       |
|                        | 17       |
| 1-3-5-2 日成表テジズの設定      |          |
| 1-3-5-3 カーソル機能の ON/OFF |          |
| 1-3-5-3-1 カーソル線のお      | 显作       |
| 1-3-5-4 移動実効値グラフのノート   | 藤能       |
| 1-3-5-4-1 メモの記録方法      | ж.юс     |
| 1-3-5-4-2 記録したメモ0      | -<br>D変更 |
| 1-3-5-4-3 記録したメモロ      | D削除      |
| 1-3-5-4-4 記録したメモの      | D保存      |
| 1-3-5-5 移動実効値の格納       |          |
| 1-3-5-6 移動実効値グラフの印刷    |          |
| 1-3-6 1/3オクターブ分析グラフの表示 | 22       |
| 1-3-6-1 解析条件の設定        |          |
| 1-3-6-2 カーソルの操作        |          |
| 1-3-6-3 表示チャネルの選択と表示   | 色設定      |
| 1-3-6-4 グラフスケールの設定     |          |
| 1-3-6-5 結果の格納          |          |
| 1-3-6-6 1/3オクターブ分析グラフの | の印刷      |

| 2 章 | 重 手腕振     | 動曝露解析₩indow          | 27 |
|-----|-----------|----------------------|----|
| 2-1 | 手腕曝露解     | 析Windowの起動           | 28 |
| 2-2 | 解析条件の     | 設定                   | 28 |
|     | 2-2-1     | 計測区間の設定              | 28 |
|     | 2-2-2     | 移動実効値積分周期の設定         | 28 |
|     | 2-2-3     | 解析チャネルの設定            | 28 |
|     | 2-2-4     | 補正フィルタ有無の設定          | 28 |
|     |           | 2-2-4-1 補正フィルタ特性     |    |
|     | 2-2-5     | 表示単位の選択              | 29 |
|     | 2-2-6     | 解析タイトルの設定            | 29 |
|     | 2-2-7     | 頻度解析条件の設定            | 29 |
|     |           | 2-2-7-1 分割数の設定       |    |
|     |           | 2-2-7-2 最大値と最小値の設定   |    |
|     | 2-2-8     | 1/3oct 分析の設定         | 30 |
|     |           | 2-2-8-1 FFT 点数の選択    |    |
|     |           | 2-2-8-2 窓関数の選択       |    |
| 2-3 | 解析の実行の    | と結果の表示               | 30 |
|     | 2-3-1     | 解析の実行                | 30 |
|     | 2-3-2     | 解析結果の格納              | 30 |
|     |           | 2-3-2-1 格納フォーマット     |    |
|     | 2-3-3     | 解析項目                 | 31 |
|     |           | 2-3-3-1 補正加速度実効値     |    |
|     |           | 2-3-3-2 日量曝露量値       |    |
| 2-4 | 1/3oct 分析 | グラフ                  | 32 |
|     | 2-4-1     | 表示チャネルの選択            | 32 |
|     | 2-4-2     | カーソルの操作              | 32 |
|     | 2-4-3     | グラフタイトルの設定と表示スケールの設定 | 2  |
|     |           |                      | 33 |
|     |           | 2-4-3-1 グラフタイトルの設定   |    |
|     |           | 2-4-3-2 Y軸スケールの設定    |    |
|     | 2-4-4     | グラフ表示形式の選択           | 33 |
|     | 2-4-5     | 表示色の設定               | 33 |
|     | 2-4-6     | 1/3oct 分析結果の格納       | 33 |
|     |           | 2-4-6-1 格納フォーマット     |    |
|     | 2-4-7     | 解析結果グラフの印刷           | 34 |
| 2-5 | 移動加速度     | 実効値グラフ               | 34 |
|     | 2-5-1     | 表示チャネルの選択            | 35 |
|     | 2-5-2     | カーソルの操作              | 35 |
|     | 2-5-3     | Y軸スケールの設定            | 35 |
|     |           | 2-5-3-1 手動スケールの設定    |    |
|     | 2-5-4     | グラフ表示内容の切り替え         | 36 |
|     | 2-5-5     | データの格納               | 36 |
|     |           | 2-5-5-1 格納フォーマット     |    |
|     | 2-5-6     | グラフの印刷               | 36 |
| 2-6 | 時間率頻度的    | 解析グラフ                | 37 |
|     | 2-6-1     | 表示チャネルの選択            | 38 |
|     | 2-6-2     | Y軸スケールの設定            | 38 |
|     |           | 2-6-2-1 手動スケールの設定    |    |
|     | 2-6-3     | 頻度解析結果の格納            | 38 |
|     |           | 2-6-3-1 格納フォーマット     |    |
|     | 2-6-4     | 頻度解析結果の印刷            | 39 |
|     |           |                      |    |

| 3 章 | 重 乗り心  | 地解析Window            | 41    |
|-----|--------|----------------------|-------|
| 3-1 | 乗り心地解れ | 忻Windowの起動           | 42    |
| 3-2 | 解析条件の語 | 设定                   | 42    |
|     | 3-2-1  | 解析対象部位の指定            | 42    |
|     | 3-2-2  | 解析対象チャネルの指定          | 42    |
|     | 3-2-3  | IS02631 補正フィルタ       | 43    |
|     | 3-2-4  | 計測区間の設定              | 43    |
|     | 3-2-5  | 移動実効値積分周期の設定         | 43    |
|     | 3-2-6  | 表示単位の選択              | 43    |
|     | 3-2-7  | 解析タイトルの設定            | 43    |
|     | 3-2-8  | 座面加速度合成計算について        | 43    |
|     | 補正     | フィルタ形式と適用部位軸、        |       |
|     |        | 及び重み係数(IS02631 補正フィル | /夕処理) |
| 3-3 | 解析条件の  | 各納                   | 44    |
| 3-4 | 解析条件の語 | 読み出し                 | 44    |
| 3-5 | 解析の実行  |                      | 45    |
|     | 3-5-1  | 解析結果リストの格納           | 45    |
| 3-6 | 実効値波形  | Windowの起動            | 46    |
|     | 3-6-1  | 表示部位の設定              | 46    |
|     | 3-6-2  | カーソルの操作              | 47    |
|     | 3-6-3  | Y軸スケール設定             | 47    |
| 3-6 | 移動実効値の | の格納                  | 47    |
| 3-6 | 移動実効値  | グラフの印刷               | 48    |
|     |        |                      |       |

## 1章 振動曝露解析 Window

#### 1-1 振動曝露解析 Window の起動

表示されている波形に解析範囲(反転領域)が設定されているとリボンメニューの「Analyze」及びツールバー上の解析マイコンがちないたち、「また」またになっていると の解析アイコンが有効となります。振動曝露解析を行う場合、リボンメニューの「Analyze」のプルダウンメ ニューから「WBV...」を選択するか、ツールバー上の振動曝露解析アイコンをクリックします。 選択されるか、アイコンがクリックされると振動曝露解析Windowが表示されます。

| 🏄 WAVEFORM -  | frep_003    | .hdr            | Whole B        | ody Vibr | ation An               | alysis]     |                 |                        |         |                        |             |             |               |            |           | - 7 🛛  |
|---------------|-------------|-----------------|----------------|----------|------------------------|-------------|-----------------|------------------------|---------|------------------------|-------------|-------------|---------------|------------|-----------|--------|
| 🏄 Eile Set Op | eration ⊻je | w <u>₩</u> indo | w <u>H</u> elp |          |                        |             |                 |                        |         |                        |             |             |               |            |           | - 8 ×  |
| 🖼 🏐 🔛         | 88 🔜 🛪      | 5 72 ++         | ** 5           | - 🥐 🛙    | 100                    | 工型          | 擅 1/ /          | *   塩 出                | \$  m 🗎 |                        | S 🔳 🛙       | 2           | 1             |            |           |        |
| Read Template | Save Temp   | plate           | Freq           | Ond      | Analys                 | is Exec     | Efv             | Graph                  | Fatig   | Graph                  | 1/30et Gra  | ph          | Save          | Result     |           |        |
| Model         |             |                 | Place          | 20       | Ana Tir<br>04/10/21 10 | ne<br>51511 | Star<br>2004/06 | rt Time<br>/24 21 22 2 | 4 20    | End Tim<br>004/06/25 1 | e<br>112537 | Meas<br>014 | Time<br>10313 |            | Weighting | filter |
| X Axis Ch     |             |                 | Y Axis (       | h        |                        |             | Z Axis Ch       |                        |         | Ča                     | lc Period   | Time Ci     | onst          | L          | Disp      | Unit   |
| Ch 1 💌        | 子测速度        | 15-             | Ch 2           | •        | ピッチ角度                  |             | Ch 3 🝷          | 0                      | 小角度     | 5                      | min 💌       | 0.63 5      | iec 💌         | 75         | • m/s2    | -      |
| Time          | AWx         | Killy           | AW2            | AWc      | AWm                    | MTVVx       | MTVVy           | MTVV2                  | Lx75%   | Ly75%                  | Lz75%       | Lc75%       | VDV5          | VDVy       | VDVz      | VDVc   |
|               |             |                 |                |          |                        |             |                 |                        |         |                        |             |             |               |            |           |        |
|               |             |                 |                |          |                        |             |                 |                        |         |                        |             |             |               |            |           |        |
|               |             |                 |                |          |                        |             |                 |                        |         |                        |             |             |               |            |           |        |
|               |             |                 |                |          |                        |             |                 |                        |         |                        |             |             |               |            |           |        |
|               |             |                 |                |          |                        |             |                 |                        |         |                        |             |             |               |            |           |        |
|               |             |                 |                |          |                        |             |                 |                        |         |                        |             |             |               |            |           |        |
|               |             |                 |                |          |                        |             |                 |                        |         |                        |             |             |               |            |           |        |
|               |             |                 |                |          |                        |             |                 |                        |         |                        |             |             |               |            |           |        |
|               |             |                 |                |          |                        |             |                 |                        |         |                        |             |             |               |            |           |        |
|               |             |                 |                |          |                        |             |                 |                        |         |                        |             |             |               |            |           |        |
|               |             |                 |                |          |                        |             |                 |                        |         |                        |             |             |               |            |           |        |
|               |             |                 |                |          |                        |             |                 |                        |         |                        |             |             |               |            |           |        |
|               |             |                 |                |          |                        |             |                 |                        |         |                        |             |             |               |            |           |        |
|               |             |                 |                |          |                        |             |                 |                        |         |                        |             |             |               |            |           |        |
|               |             |                 |                |          |                        |             |                 |                        |         |                        |             |             |               |            |           |        |
|               |             |                 |                |          |                        |             |                 |                        |         |                        |             |             |               |            |           |        |
|               |             |                 |                |          |                        |             |                 |                        |         |                        |             |             |               |            |           |        |
|               |             |                 |                |          |                        |             |                 |                        |         |                        |             |             |               |            |           |        |
|               |             |                 |                |          |                        |             |                 |                        |         |                        |             |             |               |            |           |        |
|               |             |                 |                |          |                        |             |                 |                        |         |                        |             |             |               |            |           |        |
| Ready         |             |                 |                |          |                        |             |                 |                        |         |                        |             |             | Ju            | mp Trieger |           | ALT    |

解析 Window 上に解析範囲の開始時刻、終了時刻及びその時間が表示されます。

#### 1-2 解析条件の設定

1-2-1 計測区間の設定

計測区間は、補正加速度実効値、四乗曝露量値の最小積分時間及び最大過渡振動値の最小抽出区間、時間率頻度解析の 最小演算区間を意味します。設定は、Calc.Periodから1,2,5,10,20min(分)を選択します。初期値は5分毎演算に設定 されています。

1-2-2 移動実効値積分周期の設定

最大過渡振動値抽出及び頻度解析を行う為の元波形の移動実効値の積分周期を意味します。設定は、Time Const から 0.125,0.63,1,2sec(秒)を選択します。初期値は0.63secに設定されています。

1-2-3 解析チャネルの設定

各軸ごとに解析チャネルを設定します。初期値は収録チャネルの昇順にX軸,Y軸,Z軸に割り当てられています。設定 は、各軸ごとのチャネル選択ComBoxから選択します。信号名が記載されている場合はチャネル番号選択すると自動的に 信号名を表示します。X軸は前後方向、Y軸は左右方向、Z軸は上下方向を意味します。

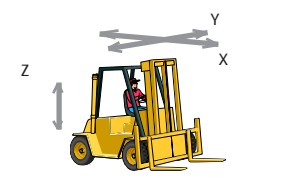

注:X/Y軸とZ軸では補正フィルタ特性が異なります。 従ってチャネル割り当て時に収録信号の軸と必ず合わせて下さい。

#### 1-2-4 補正フィルタ有無の設定

解析時に補正フィルタ処理を行うか否かを設定します。初期値はフィルタ処理有りとなっています。リニアで解析したい場合は、Weighting FilterのチェックBOXをクリックしてアンチェックして下さい。

#### 1-2-4-1 補正フィルタ特性

補正フィルタ特性は、ISO-2631-1 に準拠したWk、Wd 特性を持ちます。 X軸Y軸はWdを適用し、Z軸はWkを適用しています。Wd は、座位、立位、仰臥位における水平方向の全身振動周波数補 正特性で、Wk は、座位、立位、仰臥位における垂直方向の全身振動周波数補正特性となります。

High Pass FilterLow Pass FilterAcceleration-Velocty transition
$$|Hh(p)| = \left| \frac{1}{1 + \sqrt{2}\omega_1 / p + (\omega_1 / p)^2} \right|$$
 $|Hl(p)| = \left| \frac{1}{1 + \sqrt{2} p / \omega_2 + (p / \omega_2)^2} \right|$  $|Ht(p)| = \left| \frac{1 + p / \omega_3}{1 + (p / \omega_4)^2} \right|$ Upward stepTotal frequency weighting

$$|Hs(p)| = \left|\frac{1+p/(Q_5\omega_5) + (p/\omega_5)^2}{1+p/(Q_6\omega_6) + (p/\omega_6)^2} \cdot \left(\frac{\omega_5}{\omega_6}\right)^2\right|$$

Total frequency weighting  $|H(p)| = Hh(p) \cdot Hl(p) \cdot Ht(p) \cdot Hs(p)$  Z make  $|H(p)| = Hh(p) \cdot Hl(p) \cdot Ht(p) \cdot Hs(p)$  X make Y make T

本プログラムでは、Z変換しIIR形式のディジタルフィルタを構成し処理しています。

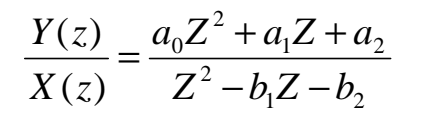

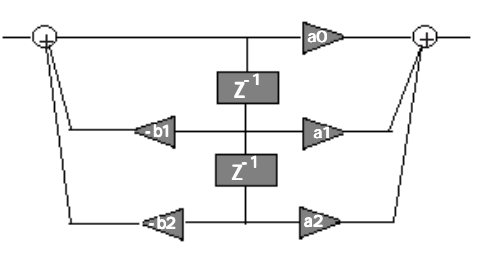

| Weighting | band<br>limiting |        | a-v transition |        |      | upward step |      |        |      |
|-----------|------------------|--------|----------------|--------|------|-------------|------|--------|------|
|           | f1(Hz)           | f2(Hz) | f3(Hz)         | f4(Hz) | Q4   | f5(Hz)      | Q5   | f6(Hz) | Q6   |
| Wk        | 0.4              | 100    | 12.5           | 12.5   | 0.63 | 2.37        | 0.91 | 3.35   | 0.91 |
| Wd        | 0.4              | 100    | 2.0            | 2.0    | 0.63 | x           | -    | x      | -    |

| Frequency(Hz) | Z (db ) | X-Y (dB) |
|---------------|---------|----------|
| ۲ ٥           | -30 11  | -24.09   |
| 0125          | -25 26  | -20,24   |
| 016           | -22.05  | -15.01   |
| 02            | -18.33  | -12 25   |
| 0 25          | -14.81  | -8.75    |
| 0315          | -11 80  | -5 52    |
| 0.4           | -9.07   | -2.94    |
| 05            | -7 57   | -1.38    |
| 0.63          | -6.77   | -0 50    |
| 8.0           | -6 43   | -0.07    |
| L             | -6.33   | 010      |
| 125           | -6 29   | 0.07     |
| 1.6           | -6.12   | -0.28    |
| 2             | -5 4 9  | -1.01    |
| 2 5           | -4.01   | -2.20    |
| 3 1 5         | -1 90   | -3 .85   |
| 4             | -0 29   | -5.82    |
| 5             | 0 33    | -7.76    |
| 63            | 046     | -9.81    |
| 8             | 031     | -11.93   |
| 10            | 0 L O-  | -13 91   |
| 12.5          | ea. 0-  | -15.87   |
| 16            | -2.28   | -18.03   |
| 20            | -3 93   | -19 99   |
| 25            | -5 .80  | -21.94   |
| 31.5          | -7.86   | -23 .98  |
| 40            | -10.05  | -26.13   |
| 50            | -12 19  | -28.22   |
| 63            | -14.61  | -30.60   |
| 80            | -1736   | -33 53   |
| 100           | -21.04  | -36.99   |
| 125           | -25.35  | -41.28   |
| 160           | -30 91  | -46.84   |
| 200           | -36.38  | -52.30   |
| 250           | -42.04  | -57.97   |
| 315           | -48.00  | -63 .92  |
| 400           | -54 20  | -70 12   |

#### 1-2-5 累積頻度相当値の設定

時間率頻度解析した結果から累積頻度相当値(セル番号の昇順に計数値を加算して設定されている%値に該当する加速度 を意味します)を求めます。設定はL欄から OFF,50%,75%,90%を選択します。初期値は75%相当値となります。

#### 1-2-6 解析タイトルの設定

解析結果グラフのタイトルとして2種の表示欄を用意しています。Model欄がメインタイトル、Place欄がサブタイトル としてグラフ上に表示されます。初期値は空欄となります。また、ここで設定された内容は解析結果に影響せず、メモ 欄と等価となります。

#### 1-2-7 頻度解析条件の設定

頻度解析条件を設定する場合、解析 Window 上の「Freq Cnd」ボタンをクリックするか、またはリボンメニュー「Set」のプルダウンメニュー「Freq Cnd」をクリックします。クリックされると、設定ダイヤログが表示されます。

| WBV Frequence Analysis S                       | Setting              |                   |                    |            |               |             | ×            |
|------------------------------------------------|----------------------|-------------------|--------------------|------------|---------------|-------------|--------------|
| Class : 1000                                   | Max : 10             | 000 m/s2          | Cell Size : 🛛      | ).001 m.   | /s2 Gate      | : 0         | m/s2         |
| Exposure Limit (m/s2)<br>24h<br>X/Y Axis : 0.1 | : <u>16h</u><br>0.15 | 8h 4<br>0.224 0.2 | 4h 2.5h<br>355 0.5 | 1h<br>0.85 | 25min<br>1.25 | 16min 1.5 2 | <u>1 min</u> |
| Z Axis: 0.14                                   | 0.212                | 0.315 0.          | 53 0.71            | 1.18       | 1.8           | 2.12 2      | .8           |
| ОК                                             |                      |                   |                    |            |               | Cancel      |              |

#### 1-2-7-1 区分数の設定

頻度解析を行う場合のセルの数を設定します。初期値は10000となります。 後述するセルの大きさとここで設定するセルの数により取り扱える最大加速度値が決定されます。例えば、セルサイズ を0.01とし、区分数を1000とすると、取り扱える最大加速度は10m/s2となり、それ以上の加速度は最大セル番号にま とめて計数されます。尚、区分数を設定すると取り扱える最大加速度値を表示します。 設定は、ダイヤログ上のClass欄に直接キーボードより入力します。

1-2-7-2 セルの大きさの設定

頻度解析を行う場合の一つのセルの大きさを設定します。初期値は、0.001m/s2となります。 設定は、ダイヤログ上のCell Size欄に直接キーボードより入力します。

#### 1-2-7-3 閾値の設定

時間率頻度解析の場合、0から設定したセルの大きさまでの加速度実効値はセル番号1に全て計数されます。 言い換えると、殆ど加速度実効値が0の場合でもセル番号1に計数され、疲労被害度演算時に影響を及ぼす場合があり ます。ここで設定する閾値は、実効値がこの閾値を越えないと計数しない処理を行う場合に設定します。 初期値は0となります。設定は、ダイヤログ上のGate欄に直接キーボードから入力します。 注:閾値を設定すると、セルに計数された合計は解析対象時間より短くなります。

#### 1-2-7-4 振動曝露量限界値の設定

疲労解析を行う場合の限界値を設定します。限界値は 24h、16h、8h、4h、2.5h、1h、25min、16min 及び 1min の 9 点ま で設定可能です。初期値は、下表のようになります。

| 暴露時間       | 24h   | 16h   | 8h    | 4h    | 2.5h  | 1h   | 25min | 16min | 1min |
|------------|-------|-------|-------|-------|-------|------|-------|-------|------|
| X/Y軸加速度実効値 | 0.10  | 0.15  | 0.224 | 0.355 | 0.50  | 0.85 | 1.25  | 1.50  | 2.00 |
| Z軸加速度実効値   | 0.140 | 0.212 | 0.315 | 0.530 | 0.710 | 1.18 | 1.80  | 2.12  | 2.80 |

設定は、ダイヤログ上の限界値入力欄の直接キーボードより入力します。 *注:入力する全ての値は必ず0以上である必要があります。* 

1-2-8 解析条件の格納

設定した解析条件をテンプレートファイルとして格納することが出来ます。振動暴露解析Window上の「Save Template」 ボタンをクリックするか、または、リボンメニュー「File」のプルダウンメニューの「Save Template」をクリックし ます。クリックするとファイル格納ダイヤログが表示されます。ファイル名を付けて「保存」ボタンをクリックすると 設定されたホルダに格納されます。テンプレートファイルは拡張子".wbv"の内部形式となります。

| Save a WBV Templat | e File                     |   |   |         |          | ? ×           |
|--------------------|----------------------------|---|---|---------|----------|---------------|
| 保存する場所型:           | 😋 振動データ                    | • | £ | <u></u> | <u> </u> |               |
| ian) acq03tmp.wb∨  |                            |   |   |         |          |               |
| ,<br>ファイル名(N):     |                            |   |   |         | 保征       | 字( <u>S</u> ) |
| ファイルの種類(工):        | WBV Template Files (*.wbv) | _ |   | ] [     | キャン      | ンセル           |
|                    |                            |   |   |         |          |               |

#### 1-2-9 解析条件の読み出し

予め格納した解析条件テンプレートファイルを読み出し解析条件を一括して設定することが出来ます。振動曝露解析 Window上の「Read Template」ボタンをクリックするか、または、リボンメニュー「File」のプルダウンメニュー「Read Template」をクリックします。クリックするとファイル読み出しダイヤログが表示されます。テンプレートファイルを 選択し「開く」ボタンをクリックすると、解析条件がテンプレートファイルの内容に置き換わります。

| Open a WBV Templa | te File                    |       | ? ×   |
|-------------------|----------------------------|-------|-------|
| ファイルの場所①:         | 🔁 振動データ                    | - 🗈 💆 |       |
| acq03tmp.wbv      |                            |       |       |
| ファイル名(N):         |                            |       | 開((0) |
| ファイルの種類(工):       | WBV Template Files (*.wbv) | •     | キャンセル |

#### 1-3 解析の実行

リボンメニュー「Operation」のプルダウンメニュー「Analysis Exec」を選択するか、または、振動曝露解析Window上の「Anaysis Exec」ボタンをクリックすると、設定されている解析条件で解析を実行します。実行中はプログレスバーダイヤログで解析の進捗を知らせます。解析が終了すると解析結果リストが表示されます。

| 🖉 WAVEFORM -      | - Iwbc.hd        | r Wh                | ole Body | Vibratio | on Analys   | isl      |           |              |         |          |            |         |        |             |           |         |
|-------------------|------------------|---------------------|----------|----------|-------------|----------|-----------|--------------|---------|----------|------------|---------|--------|-------------|-----------|---------|
| 🛃 Eile Set Op     | eration <u>V</u> | iew <u>W</u> indo   | w Help   |          |             |          |           |              |         |          |            |         |        |             |           | - 8 3   |
| 📽 🖉 🔚 🗋           | EHE III          | aa ( <u>22</u> 500) | *** J.   |          |             | 「工型      | · 如 /     | V 105 005    | 自圖      | 直匠       | 空口国        |         | 8      |             |           |         |
| Read Template     | Save Ter         | nplate              | Freq     | Cnd      | Analy       | sis Exec | Efv       | Graph        | Fatig G | reph:    | 1/30ct Gra | ch      | Save   | Result      |           |         |
| Model             |                  |                     | Place    | -        | Ana Ti      | me       | Star      | rt Time      |         | End Tir  | ne .       | Meas    | Time   |             | Weighting | filter  |
|                   |                  |                     |          | 20       | 004/10/22 1 | 6:08:24  | 2010/04   | /03 07:45:35 | 20      | 10/04/09 | 06:51:59   | 5/23    | 306:24 |             | ISO-2631- | 1       |
| X_Axis Ch         |                  |                     | Y_Axis ( | h        |             |          | Z_Axis Ch |              |         | G        | alc Period | Time C  | onst   | L           | Disp      | Unit.   |
| Ch 1 💌            | オペシー             | ト約後×                | Ch 2     | -        | オペシート左      | ēΥ       | Ch 3 💌    | オペシ・         | -ト上下Z   | 5        | min 💌      | 0.63 \$ | Sec 💌  | 75          | • m/s2    |         |
| Time              | AWx              | AW                  | AWz      | AWc      | AWm         | MTVVx    | MTVVy     | MTVVz        | Lx75%   | Ly75%    | Lz75%      | Lc75%   | VDVx   | VDVy        | VDVz      | VDVc /  |
| ян                | 0.003            | 0.002               | 0.735    | 0.735    | 0.735       | 0.021    | 0.018     | 46.666       | 0.003   | 0.001    | 0.000      | 0.006   | 0.090  | 0.060       | 103 880   | 103,880 |
| Overall           | 0.008            | 0.004               | 0.450    | 0.450    | 0.450       | 0.059    | 0.031     | 46.668       | 0.009   | 0.004    | 0.000      | 0.014   | 0.446  | 0.205       | 167.034   | 167.036 |
| 10/04/03 07:50:34 | 0.004            | 0.003               | 0.021    | 0.022    | 0.021       | 0.018    | 0.013     | 0.341        | 0.003   | 0.002    | 0.000      | 0.006   | 0.037  | 0.028       | 0.485     | 0.490   |
| 10/04/03 07:55:33 | 0.003            | 0.003               | 0.021    | 0.022    | 0.021       | 0.013    | 0.017     | 0.341        | 0.003   | 0.002    | 0.000      | 0.006   | 0.032  | 0.037       | 0.485     | 0.490   |
| 10/04/03 08:00:33 | 0.002            | 0.001               | 0.021    | 0.022    | 0.021       | 0.007    | 0.006     | 0.341        | 0.002   | 0.001    | 0.000      | 0.005   | 0.018  | 0.011       | 0.485     | 0.486   |
| 10/04/03 08:05:33 | 0.002            | 0.002               | 4.149    | 4.149    | 4.149       | 0.011    | 0.008     | 46.666       | 0.002   | 0.002    | 0.001      | 0.007   | 0.022  | 0.016       | 78.804    | 78.804  |
| 10/04/03 08:10:33 | 0.004            | 0.004               | 0.000    | 800.0    | 0.006       | 0.017    | 0.017     | 0.000        | 0.004   | 0.003    | 0.000      | 0.009   | 0.039  | 0.040       | 0.000     | 0.078   |
| 0/04/03 08:15:33  | 0.003            | 0.002               | 0.066    | 0.066    | 0.066       | 0.012    | 0.010     | 1.101        | 0.002   | 0.002    | 0.000      | 0.005   | 0.023  | 0.019       | 1.484     | 1.485   |
| 0/04/03 08:20:33  | 0.002            | 0.002               | 0.021    | 0.022    | 0.021       | 0.009    | 0.006     | 0.341        | 0.002   | 0.001    | 0.000      | 0.004   | 0.019  | 0.014       | 0.485     | 0.486   |
| 10/04/03 08:25:33 | 0.002            | 0.001               | 0.021    | 0.022    | 0.021       | 0.011    | 0.006     | 0.341        | 0.002   | 0.001    | 0.000      | 0.003   | 0.018  | 0.012       | 0.485     | 0.486   |
| 10/04/03 08:38:33 | 0.003            | 0.002               | 0.000    | 0.005    | 0.004       | 0.009    | 0.007     | 0.000        | 0.003   | 0.001    | 0.000      | 0.005   | 0.023  | 0.014       | 0.000     | 0.038   |
| 10/04/03 08:35:33 | 200.0            | 0.001               | 0.021    | 0.022    | 0.021       | 0.008    | 0.004     | 0.341        | 0.002   | 0.001    | 0.000      | 0.004   | 0.020  | 0.010       | 0.485     | 0.486   |
| 10/04/03 08:40:33 | 0.003            | 0.002               | 0.021    | 0.022    | 0.021       | 0.011    | 0.012     | 0.341        | 0.003   | 0.001    | 0.000      | 0.005   | 0.024  | 0.018       | 0.485     | 0.487   |
| 10/04/03 08:45:33 | 0.003            | 0.002               | 0.000    | 0.005    | 0.004       | 0.011    | 0.011     | 0.000        | 0.003   | 0.001    | 0.000      | 0.005   | 0.024  | 0.017       | 0.000     | 0.041   |
| 10/04/03 08:50:33 | 0.003            | 0.002               | 0.000    | 0.006    | 0.005       | 0.011    | 0.009     | 0.000        | 0.003   | 0.002    | 0.000      | 0.006   | 0.026  | 0.020       | 0.000     | 0.046   |
| 10/04/03 08:55:33 | 0.003            | 0.002               | 0.000    | 0.004    | 0.004       | 0.009    | 0.006     | 0.000        | 0.003   | 0.001    | 0.000      | 0.004   | 0.022  | 0.013       | 0.000     | 0.035   |
| 10/04/03 09:00:33 | 0.003            | 0.002               | 0.000    | 0.005    | 0.004       | 0.009    | 0.010     | 0.000        | 0.003   | 0.002    | 0.000      | 0.005   | 0.023  | 0.019       | 0.000     | 0.042   |
| 10/04/03 09:05/33 | 0.004            | 0.003               | 0.000    | 0.007    | 0.005       | 0.010    | 0.013     | 0.000        | 0.004   | 0.003    | 0.000      | 0.007   | 0.030  | 0.028       | 0.000     | 0.057   |
| 10/04/03 09:10:33 | 0.003            | 0.002               | 0.000    | 0.006    | 0.005       | 0.010    | 0.010     | 0.000        | 0.003   | 0.002    | 0.000      | 0.006   | 0.026  | 0.020       | 0.000     | 0.046   |
| 10/04/03 09:15:32 | 0.003            | 0.002               | 0.066    | 0.066    | 0.066       | 0.013    | 0.006     | 1.101        | 0.003   | 0.002    | 0.000      | 0.005   | 0.027  | 0.014       | 1.484     | 1.485   |
| 0/04/03 09:20:32  | 0.002            | 0.001               | 0.000    | 0.003    | 0.003       | 0.006    | 0.004     | 0.000        | 0.002   | 0.001    | 0.000      | 0.003   | 0.015  | 0.009       | 0.000     | 0.025   |
| 0/04/03 09:25:32  | 0.002            | 0.001               | 0.000    | 0.003    | 0.003       | 0.010    | 0.003     | 0.000        | 0.002   | 0.001    | 0.000      | 0.003   | 0.018  | 0.010       | 0.000     | 0.028   |
| 0/04/03 09:30:32  | 0.002            | 0.001               | 0.000    | 0.003    | 0.003       | 0.006    | 0.003     | 0.000        | 0.002   | 0.001    | 0000       | 0.003   | 0.016  | 0.009       | 0.000     | 0.025   |
| 0/04/03 09/35/32  | 0.001            | 0.001               | 0.030    | 0.030    | 0.030       | 0.003    | 0.002     | 0.341        | 0.001   | 0.000    | 0000       | 0.002   | 0.009  | 0.005       | 0.577     | 0.577   |
| 0/04/03 09:40:32  | 0.002            | 0.001               | 0.000    | 0.003    | 0.002       | 0.006    | 0.003     | 0.000        | 0.001   | 0.001    | 0000       | 0.003   | 0.014  | 0.008       | 0.001     | 0.022   |
| 0/04/03 09:45:32  | 0.002            | 0.001               | 0.000    | 0.003    | 0.002       | 0.006    | 0.002     | 0000         | 0.001   | 0.000    | 0000       | 0.003   | 0.014  | 0.006       | 0000      | 0.021   |
| 0/04/03 095032    | 0.002            | 0.001               | 0.000    | 0.003    | 0.003       | 0.007    | 0.004     | 1101         | 0.002   | 0.000    | 0000       | 0.003   | 0.017  | 0.009       | 1.404     | 1.405   |
| 0/04/03 09:55/32  | 0.004            | 0.002               | 0.000    | 0.005    | 0.005       | 0.011    | 0010      | 1.101        | 0.004   | 0.002    | 0000       | 0.007   | 0.028  | 0.020       | 1.484     | 1,485   |
| 0/04/03 10:00:32  | 0.003            | 0.002               | 0.021    | 0.022    | 0.021       | 0.014    | 0.007     | 0.341        | 0.003   | 0.002    | 0.000      | 0.000   | 0.026  | 0018        | 0.485     | 0.487   |
| 0/04/03 10:05:32  | 0.005            | 0.003               | 0.021    | 0.023    | 0.021       | 0.021    | 0.014     | 1.101        | 0.005   | 0.003    | 0.000      | 0.009   | 0.043  | 0.027       | 1.485     | 1.490   |
| 0/04/03 101032    | 0.004            | 0.002               | 0.000    | 0.000    | 0.000       | 0.014    | 0.000     | 0.000        | 0.004   | 0.002    | 0,000      | 0.007   | 0.031  | 0.021       | 0.000     | 0.0027  |
| 0/04/03 1015/32   | 0.002            | 0.001               | 0.000    | 0.004    | 0.003       | 0.007    | 0.004     | 0.000        | 0.002   | 0.001    | 0.000      | 0.003   | 0.017  | 0.009       | 0.000     | 0.020   |
| 0/04/03 10/03/2   | 0.002            | 0.001               | 0.000    | 0.004    | 0.003       | 0.000    | 0.003     | 0.000        | 0.002   | 0.001    | 0.000      | 0.004   | 0.018  | 0.001       | 0.000     | 0.029   |
| 0/04/03 10/20/32  | 0.002            | 0.001               | 0.000    | 0.003    | 0.003       | 0.005    | 0.003     | 1 101        | 0.002   | 0.001    | 0.000      | 0.004   | 0.010  | 0.009       | 1.402     | 1.402   |
| 0/04/03 10:30/32  | 0.002            | 0.001               | 0.072    | 0.073    | 0.002       | 0.000    | 0.003     | 0.000        | 0.002   | 0.001    | 0,000      | 0.004   | 0.014  | 0.008       | 0.000     | 0.020   |
| 6                 |                  |                     |          |          |             |          |           |              |         |          |            |         |        | ann y       |           | 2       |
| and a             |                  |                     |          |          |             |          |           |              |         |          |            | -       | 1.1    | . Tiles     | 11        | 1       |
| ready             |                  |                     |          |          |             |          |           |              |         |          |            |         | Ju     | imp trigger |           | AL      |

#### 1-3-1 解析結果リストの内容

解析結果リストの左端は、経過時刻を示します。但し、最初の1行目は8時間値行、2行目は解析範囲全てのオーバー オール値行となります。表示されている時刻は、実時間表示で解析開始時刻から計測区間を加算した値が最初の経過時 刻となります。以降、設定された計測区間毎加算された時刻を示します。尚、最終行の時刻は計測終了時刻(解析範囲 の終了時刻)となります。言い換えると計測区間に満たない場合があります。

#### 1-3-1-1 補正加速度実効値

次に、補正加速度実効値が軸毎に表示されます。項目名はAwx,Awy,Awz,Awcがそれに当たります。

注:補正フィルタONの時に正しく補正加速度実効値となります。

$$a_{w} = \left[\frac{1}{T}\int_{0}^{T}a_{w}^{2}(t)dt\right]^{\frac{1}{2}}$$

補正加速度実効値(Weighted root-mean-square acceleration value)は、補 正フィルタ通過後の瞬時加速度の計測区間を積分区間として実効値演算され た値となり次式で表されます。

式中の積分区間Tは計測区間を表します。但し、オーバオール値は、解析対 象範囲の時間となります。また、8時間値は解析範囲が8時間に満たない場 合は、オーバーオール値と同じ値をとります。

合成軸の値はX/Y軸を1.4倍しZ軸を含めベクトル合成した値となります。

#### 1-3-1-2 振動曝露評価量値(最大実効値)

次に、振動曝露評価量値が表示されます。項目名はAwmがそれに当たります。 補正加速度実効値(Awx,Awy,Awz)の内、最も大きな値をAwmとしています。 注:補正フィルタONの時に正しく振動曝露評価量値となります。

#### 1-3-1-3 最大過渡振動値

次に最大過渡振動値が軸毎に表示されます。項目名はMTVVx,MTVVy,MTVVzがそれに当たります。 最大過渡振動値(Maximum Transient Vibration Value)は、各軸の瞬時加速度を設定されている積分周期で一旦、移動 加速度実効値演算を行い、設定された計測区間毎の最大値となり次式で表されます。 注:補正フィルタONの時に正しく最大過渡振動値となります。

$$a_{\psi}(t_0) = \left[\frac{1}{\tau} \int_{t_0-\tau}^{t_0} a_{\psi}^2(t) dt\right]^{\frac{1}{2}}$$
$$MTVV = \max\left[a_{\psi}(t_0)\right]$$

式中の は設定された積分周期を意味します。

尚、移動実効値は後述する実効値グラフで表示出来ます。

MTVV値は、設定された計測区間毎の最大値となり、オーバール値は解析対 象範囲の中で最大値となります。また、8時間値は解析時間が8時間に満た ない場合は、オーバオール値と同じになります。合成軸は、移動加速度実 効値のx/y軸を1.4倍してx,y,zの合成ベクトル値に変換後、各軸と同様に 計測区間毎の最大値を求めます。

#### 1-3-1-4 累積頻度相当値

次に累積頻度相当値が軸毎に表示されます。項目名は先頭文字Lと設定された累積値率を接続して表示され例えば75% 設定時はLx75%,Ly75%,Lz75%,Lc75%となります。

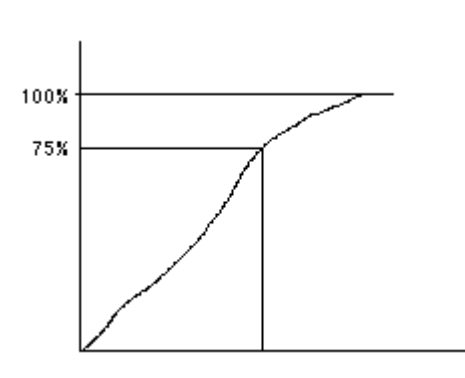

累積頻度相当値は、移動加速度実効値を計測区間毎に時間率 頻度解析を行った結果からセルの昇順に累積し総頻度数を 100% とした時の設定した%値相当の加速度実効値となりま す。セル番号とセルの物理量との関係はセルの中央値をとり ます。オーバーオール値は、解析範囲全ての時間率頻度解析 結果から求めます。また、解析範囲が8時間に満たない場合 の8時間値は解析範囲全ての時間率頻度を求め各セルに計数 された計数値を8時間に換算して求めます。例えば解析範囲 が1時間の場合、各セル値は8倍されます。

1-3-1-5 四乗暴露量値

次に四乗暴露量値が軸毎に表示されます。項目名は VDVx, VDVy, VDVz, VDVcとなります。

四乗暴露量値(Fourth Power Vibration Dose Value)は補正フィルタ通過後の瞬時加速度を設定されている計測区間を 積分区間とした4乗積分値となり次式で表されます.

注:補正フィルタのの時に正しく補正加速度実効値となります。

$$VDV = \left[\int_{0}^{T} a_{w}^{4}(t) dt\right]^{\frac{1}{2}}$$

式中のTは設定された計測区間を意味します。

オーバオール値は解析範囲全てを積分区間として演算します。また、解析 範囲が8時間に満たない8時間値は、オーバーオール値と同じになります。 合成軸の四乗暴露量値は、X軸,Y軸のVDV値を1.4倍し、Z軸を含めてベク トル合成演算した結果となります。また、単位はm/s1.75となります。

#### 1-3-2 解析結果リストの振動レベル表示

解析結果は振動暴露解析WindowのDisplay Unitで選択された単位で表示されます。初期値は加速度単位(m/s2)となります。振動レベル表示の切り替えは、Display UnitでdBを選択します。選択されるとVDV値を除き、振動レベル単位dBに変換され表示されます。振動レベルのOdBは10E-6となります。言い換えると加速度実効値10m/s2で振動レベル140dBとなります。

#### 1-3-3 解析結果リストの格納

解析結果リストはファイルの形式で格納することが出来ます。振動暴露解析Window上の「Save Result」ボタンをクリックするか、リボンメニュー「File」のプルダウンメニューから「Save Result」を選択します。クリックするか選択されるとファイル格納ダイヤログが表示されます。格納先ホルダを選択しファイルを入力し、「保存」ボタンをクリックすると格納されます。解析結果ファイルは拡張子".csv"のテキスト形式となります。

#### 1-3-4 疲労解析グラフの表示

解析リスト上のグラフ表示したい行をクリックします。クリックされるとリスト上の当該行が反転表示されます。反転 行は上下矢印キーで移動できます。反転行が表示されると、振動曝露解析Window上の「Fatig Graph」ボタンが有効とな ります。疲労解析グラフ表示する場合、「Fatig Graph」ボタンをクリックします。クリックされると、疲労解析グラフ Windowが表示されます。

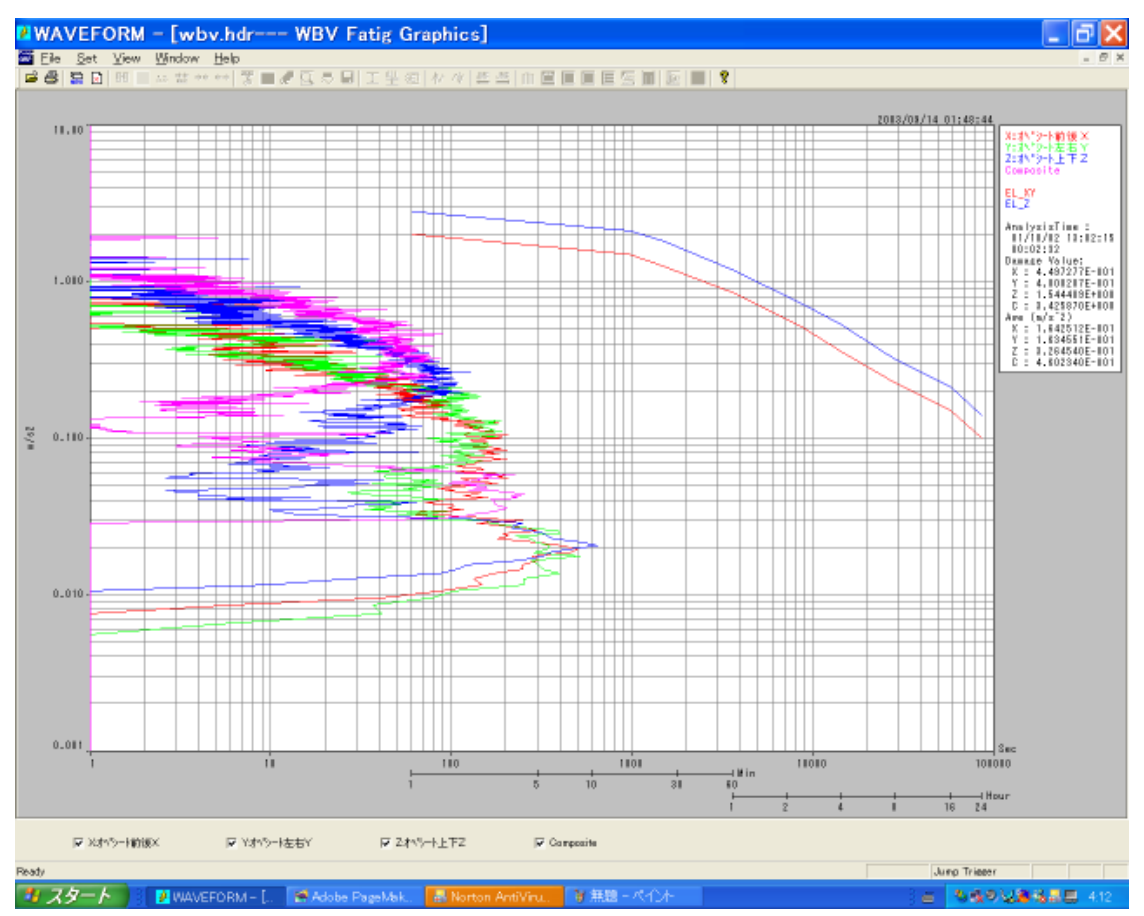

グラフは両対数形式となります。X軸は各セルに計数された値を示し、軸属性は時間で単位は秒となります。セルの計 数値は移動加速度実効値を設定されている頻度解析条件に従って時間率頻度解析した結果にサンプリング周期を掛け算 し時間単位としたものです。Y軸は、セル番号とセルサイズから物理量に変換したもので、軸属性は加速度(加速度実 効値)で単位はm/s2となります。また、グラフ内に頻度解析条件で設定した振動曝露量限界線がX/Y軸線とZ軸線が描 画されます。

#### 1-3-4-1 等価振動値の演算

等価振動値は大きさや持続時間の異なる複数の振動で曝露構成されている場合、曝露の総時間に相当するエネルギ等価 振動値を意味し快適性評価に使用されます。演算は頻度解析の各セル値(Ti:時間)とセル番号から換算される振動値 (awi)を用いて求めます。演算式を下記に示します。

$$a_{w.e} = \left[\frac{\sum a_{w.i}^2 \times T_i}{\sum T_i}\right]^{\frac{1}{2}}$$

等価振動値は、グラフ枠外右側にAweとして各軸および合成軸の値を表示します。

#### 1-3-4-2 疲労被害推定値の演算

疲労被害推定値はグラフ右側にDamage Valueとして演算結果を表示します。疲労被害推定値はマイナー則により、予 め設定された振動曝露量限界線と各セルに計数された値から演算します。 演算式を示します。

 $D = \sum_{i=k}^{j} \left( \frac{t_i}{T_i} \right)$  k は振動曝露限界線の下限、j は上限を意味します。疲労被害推定値は振動曝露限界線の定 義範囲での合計値となります。尚、合成軸は便宜的にZ軸振動曝露限界線より求めています。

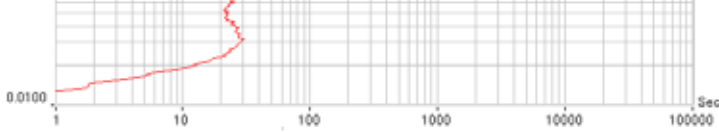

#### 1-3-4-3 表示軸の設定

グラフ表示初期値は、X,Y,Z,及びC(合成軸)の4軸が描画されます。各軸毎に表示ON/OFFすることが出来ます。 表示設定は、疲労解析グラフWindow下部の軸毎のチェックboxをチェックすると表示、アンチェックすると非表示とな ります。

1-3-4-4 Y軸スケールの設定

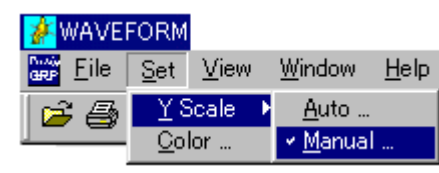

疲労解析グラフのY軸スケールは、直前に設定された値が使用されます。 直前の設定値が存在しない場合、頻度解析条件設定ダイヤログで設定した セルサイズとクラス(区分数)から自動的に決定されます。

Y軸スケールを設定する場合、リボンメニュー「Set」のプルダウンメ ニューの「Y Scale」から「Manual」を選択します。 選択されるとY軸スケール設定ダイヤログが表示されます。

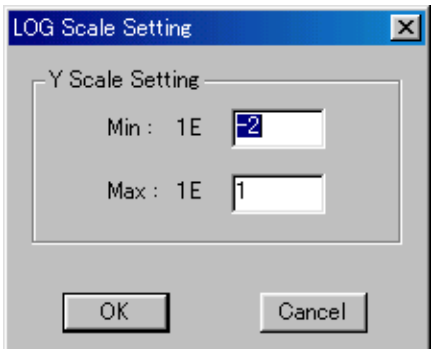

設定はグラフスケールの最大値と最小値の2点です。何れも指数部のみ 設定します。例えば、最小値を-2とキー入力した場合、10E-2(0.01)とな ります。同様に最大値を1とキー入力した場合、10E+1(10)となります。 注:対数尺スケールのため、ディケード単位での増減となります。

#### 1-3-4-5 グラフ色の設定

グラフの線色、背景色などを設定出来ます。設定は、リボンメニュー「Set」のプルダウンメニューから「Color」を選択します。選択されるとグラフカラー設定ダイヤログが表示されます。

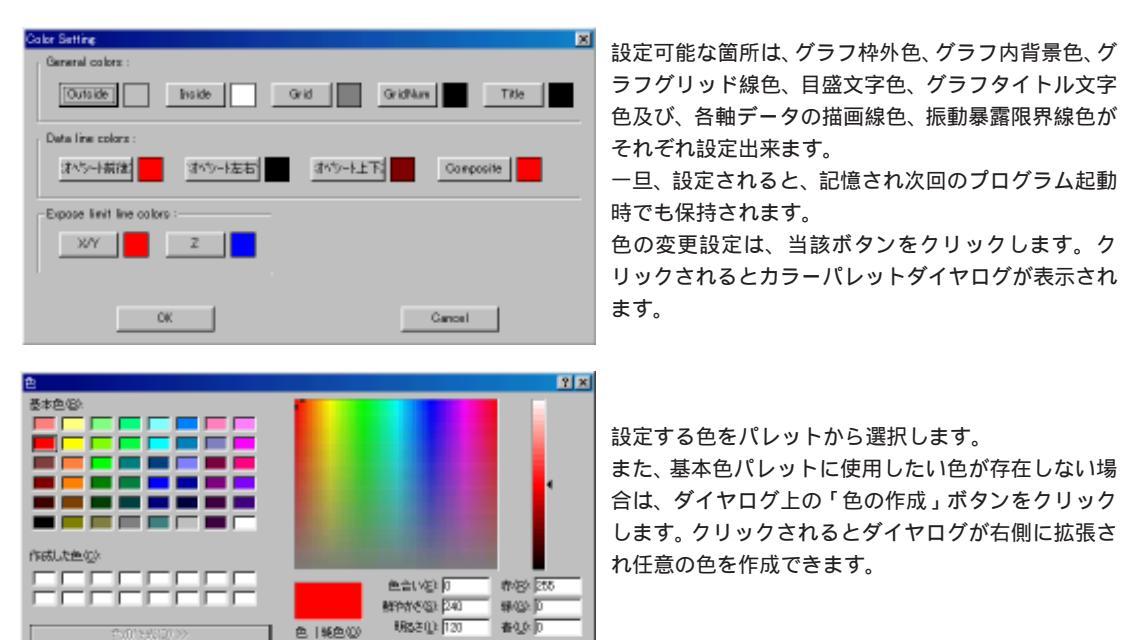

eta interneti (e)

#### 1-3-4-6 疲労頻度解析結果の格納

キャンセル

OK.

| Fatig.Analysis   |             |             |               |               |
|------------------|-------------|-------------|---------------|---------------|
| AnalysisTime     | 11時38分43秒   | 0時05分00秒    |               |               |
| CellSize(m/s2)   | 0.001       |             |               |               |
| Gate Value       | 0           |             |               |               |
| Axis             | ×           | Y           | z             | С             |
| Name             | オヘ∾ンート前後╳   | オペシート左右Y    | オペシート上下乙      | Composite     |
| MinerValue       | 0.006026642 | 0.005302718 | 0.001 9 091 3 | 0.01 9 008 03 |
| Cell Value(m/s2) | (sec)       | (sec)       | (sec)         | (sec)         |
| 0.021            | 0.05        | 0           | 0             | 0             |
| 0.022            | 0.01        | 0           | 0             | 0             |
| 0.023            | 0.01        | 0           | 0             | 0             |
| 0.023            | 0.07        | 0           | 0             | 0             |
| 0.024            | 0.04        | 0           | 0             | 0             |
| 0.025            | 0.1 2       | 0           | 0             | 0             |
| 0.026            | 0.06        | 0           | 0             | 0             |
| 0.027            | 0.08        | 0           | 0             | 0             |
| 0.029            | 0.07        | 0           | 0             | 0             |
| 0.03             | 0.08        | 0           | 0             | 0             |
| 0.031            | 0.09        | 0           | 0             | 0             |
| 0.032            | 0.09        | 0           | 0.04          | 0             |
| 0.032            | 0.2         | 0           | 0.08          | 0             |
| 0.034            | 0.1 9       | 0           | 0.08          | 0             |
| 0.034            | 0.11        | 0           | 0.2           | 0             |
| 0.036            | 0.15        | 0           | 0.33          | 0             |

疲労解析グラフ上に表示されている解析結果を格納すること が出来ます。リボンメニュー「File」のプルダウンメニュー から「Save...」を選択します。選択されるとファイル格納 ダイヤログが表示されます。格納されるファイルフォーマッ トは拡張子".csv"のテキスト形式となります。格納される 内容は、解析対象範囲開始時刻、終了時刻及びセルサイズ、 設定した GATE 値と、解析軸毎に、軸名、信号名、及びセル の計数値(単位=sec)が記録されます。尚、1列目セル番号か ら物理量演算された結果が記録されます。

注:右に格納した疲労解析結果をEXCELで読み出した例を示 します。(右の例は格納ファイルの一部です)

#### 1-3-4-7 解析結果グラフの印刷

表示されているグラフを印刷する場合、リボンメニュー「File」のプルダウンメニューから「Print」を選択します。選 択すると接続されているプリンタに印刷出力します。用紙サイズや用紙方向など出力するプリンタの設定を行う場合は、 同じくリボンメニュー「File」のプルダウンメニューから「Print Setup」を選択します。選択されるとプリンタの設 定ダイヤログが表示されます。また、印刷前に印刷様式を確認する場合は、同じくプルダウンメニューから「Print Preview」を選択します。選択されると、プレビューWindowが表示されます。

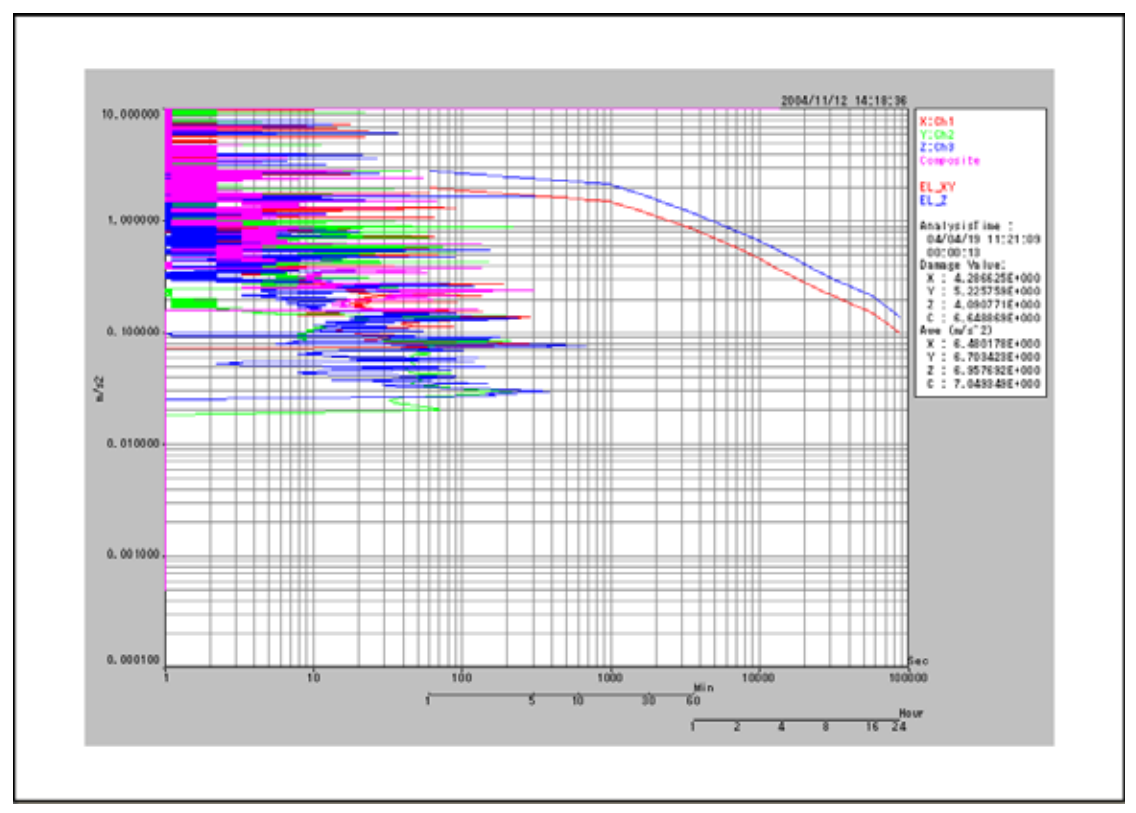

印刷例 印刷方向:横

#### 1-3-5 移動実効値グラフの表示

解析リスト上のグラフ表示したい行をクリックします。クリックされるとリスト上の当該行が反転表示されます。反転 行は上下矢印キーで移動できます。解析リスト上の反転行が表示されると振動曝露解析Window上の「Efv Graph」ボタ ンが有効となります。移動実効値グラフを表示したい場合、「Efv Graph」ボタンをクリックするか、反転行をダブルク リックします。クリックされると移動実効値グラフが表示されます。

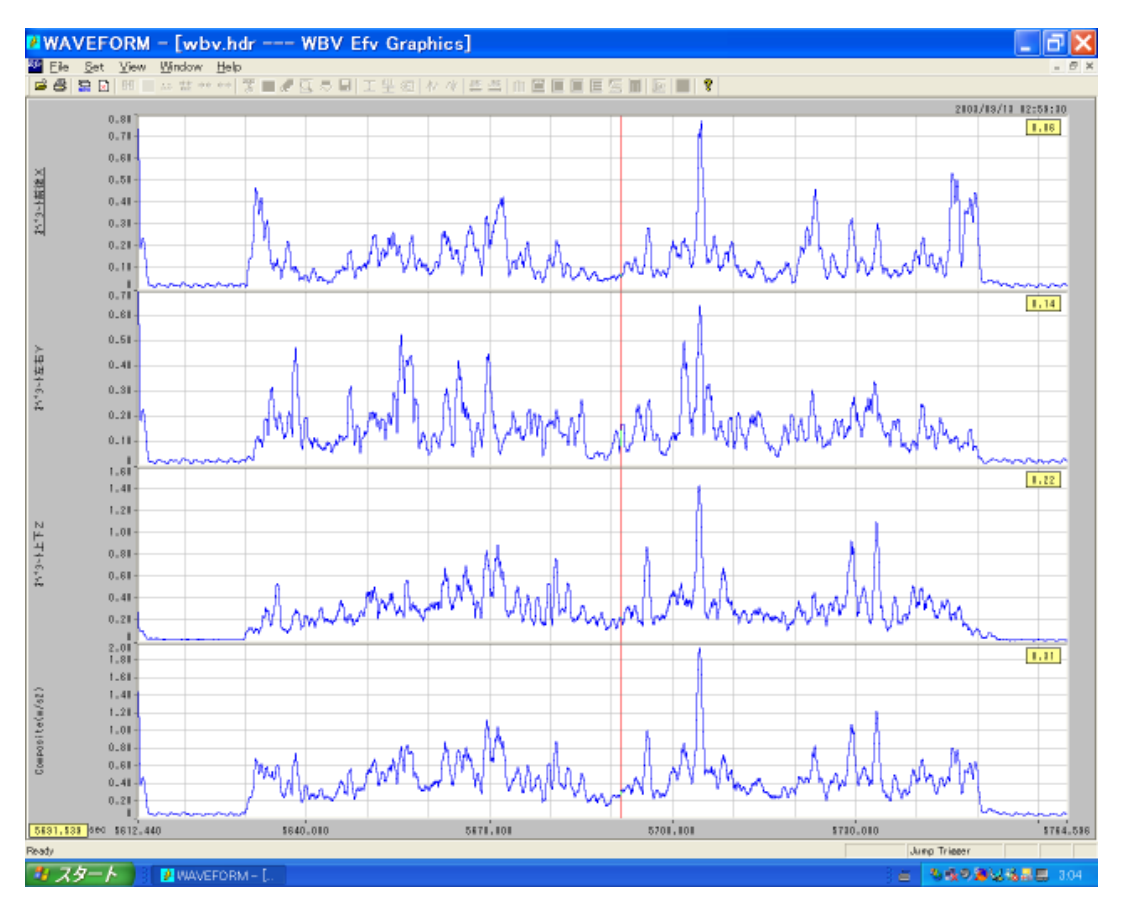

1-3-5-1 Y軸スケールの設定

| Scale Setting 🔀                  |  |
|----------------------------------|--|
| Composite(m/s2)<br>I✓ Auto Scale |  |
| Min : 0                          |  |
| Max : 2                          |  |
| Step : 0.2                       |  |
| Cancel                           |  |
|                                  |  |

移動実効値グラフのY軸スケールは、直前に設定された値が使用されます。直 前の値が存在しない場合は、最大値と最小値からAuto Scaleされます。 Y軸スケールを設定する場合は、リボンメニュー「Set」のプルダウンメニュー の「Y Scale」を選択します。選択されると、設定ダイヤログが表示されます。

オートスケール設定する場合は、ダイヤログ上の Auto Scale チェック box に チェックマークをつけます。現在のカレントチャネルの最大値、最小値が参照 され自動的にスケーリングされます。

マニュアル設定する場合は、グラフの最大値、最小値および目盛間隔を設定し ます。

ダイヤログ上の「OK」ボタンをクリックすると、現在のカレントグラフ枠のY軸 スケールが変更されます。一旦、設定した値は記憶され、プログラムを再起動 しても保持されています。

また、表示されているすべてのチャネルを同じスケールで表示する場合は、ダ イヤログ上の ALLCH チェック box にチェックマークをつけます。

#### 1-3-5-2 目盛表示形式の設定

移動実効値グラフ目盛の表示形式は、波形表示Windowで設定されている表示形式を初期値として表示します。表示形式 を変更する場合は、リボンメニュー「Set」のプルダウンメニューからY軸目盛表示形式を設定する場合「Y Format & Precision」を、またX軸目盛表示形式を設定する場合は「X Format & Precision」を選択します。選択されると設定 ダイヤログが表示されます。

| Y Format 🛛 🔀                |
|-----------------------------|
| Format:                     |
| C Exponential format        |
| C <u>F</u> ractional format |
| Significant Formation       |
| C Relative time format      |
| C Real <u>t</u> ime format  |
| Example: 3.141592           |
| 3.142                       |
| Precision: 4                |
|                             |

Y軸目盛表示形式は、Exponential Format(指数形式) Fractional Format (小数点以下桁指定) Significant Format(全桁指定)から選択できます。

X軸目盛表示形式は、秒単位としてExponential、Fractional、Significant、の表示形式以外に、時分秒表示形式でのReal Time(実時間表示)へッダーファイルに記載された開始時刻を基準とした時刻表示、またはRelative Time(相対時間表示)データファイルの先頭からの経過時間表示が選択できます。

注:X軸目盛に時分秒表示形式を選択した場合、秒以下の表示は行いませんの で留意ください。

1-3-5-3 カーソル機能のON/OFF

移動実効値グラフ表示直後はカーソル機能ON設定されています。カーソル機能をOFFする場合、リボンメニュー「Set」のプルダウンメニューから「Cursor」を選択します。選択される毎にON/OFF設定されます。

1-3-5-3-1 カーソル線の操作

カーソル線初期位置はグラフ左端となります。カーソルの移動はグラフ上をクリックするか、ドラッグ操作又はキーボード上の左右矢印キーでも行えます。現在のカーソル位置の値は各軸グラフ枠内右上に表示され、X軸の値はWindow左下に表示されます。

#### 1-3-5-4 移動実効値グラフのノート機能

現在カーソル線位置での注釈などを記録する機能で、同一グラフ内最大8箇所まで記録できます。

リボンメニュー「View」のプルダウンメニューの「Note」を選択します。選択されると、グラフが再描画され下段にメ モ記録枠が表示されます。

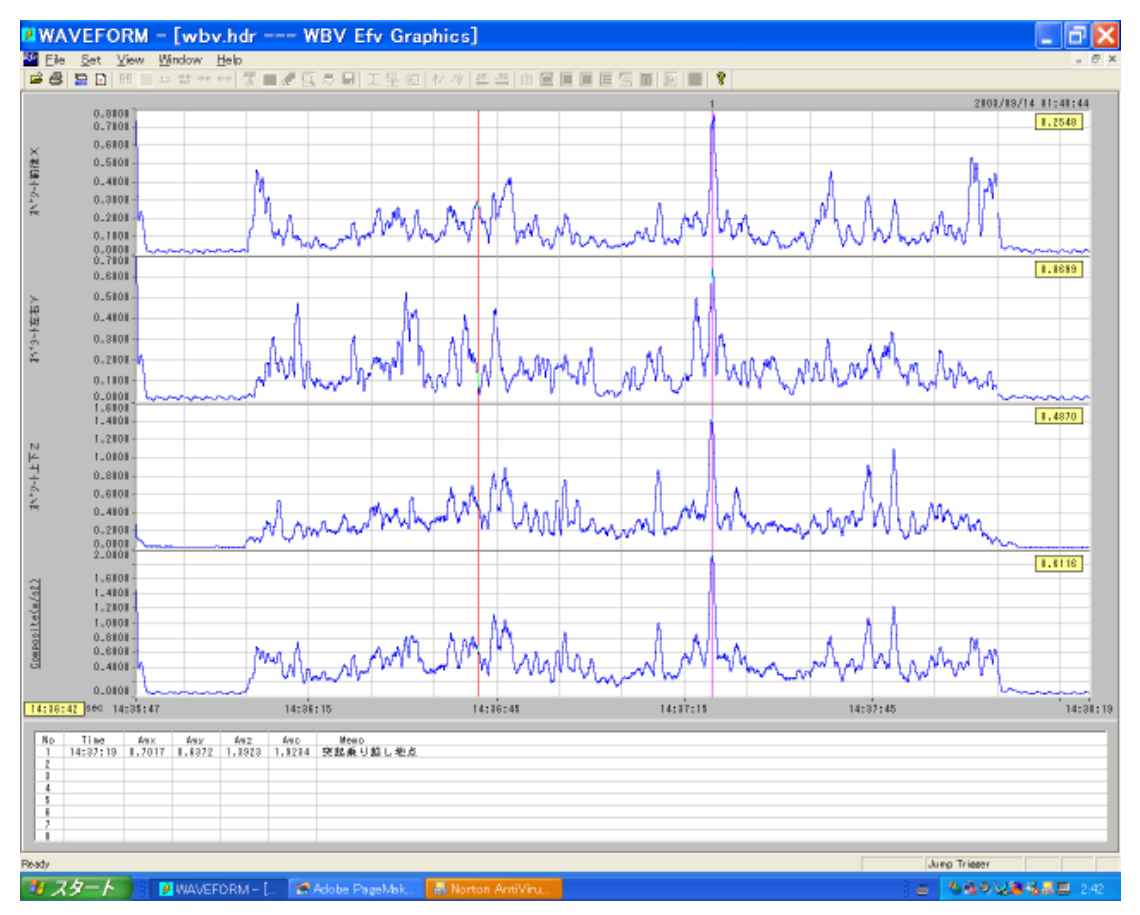

#### 1-3-5-4-1 メモの記録方法

|               |                                 | <b>—</b> ×                                        |
|---------------|---------------------------------|---------------------------------------------------|
| 14:37:19      |                                 |                                                   |
| Awy<br>0.6372 | Awz<br>1.3923                   | Awc<br>1.9234                                     |
|               | ,,                              |                                                   |
|               |                                 |                                                   |
|               |                                 |                                                   |
| ок            | Cancel                          |                                                   |
|               | 14:37:19<br>Awy<br>0.6372<br>DK | 14:37:19<br>Awy Awz<br>0.6372 1.3923<br>DK Cancel |

注釈をつける位置にカーソルを移動します。次 に右ダブルクリックすると、メモダイヤログが 表示されます。ダイヤログ上には現在カーソル 地点での時刻、X軸加速度実効値、Y軸加速度実 効値、Z軸加速度実効値および軸合成加速度実 効値が表示されると同時にメモ記入欄が表示さ れます。メモ欄に記録したい内容をキーボード より入力します。ダイヤログを「OK」ボタンを クリックして閉じると、グラフ下段メモ欄に注 釈が書き込まれると同時にカーソル位置での各 軸の加速度移動実効値が記録されます。

また、記録されたカーソル位置でのカーソル線 はグラフ上にそのまま残り、グラフ枠上部にメ モ欄番号が表示されます。

#### 1-3-5-4-2 記録したメモの変更

グラフ下段に表示されているメモ欄の当該行にカーソルを移動しダブルクリックします。クリックされるとメモダイヤ ログが再び表示されます。メモ欄を修正変更し「OK」ボタンをクリックすると修正された内容に変更されます。

#### 1-3-5-4-3 記録したメモの削除

グラフ下段に表示されているメモ欄の当該行にカーソルを移動し右クリックすると削除するか否かの応答ダイヤログが 表示されます。「OK」ボタンをクリックとメモ欄の当該行が削除されます。尚、削除されてもメモ欄番号を詰める、言 い換えればメモ欄番号を振り替えることは行いません。次にメモが記録される場合は、番号の若い順に空いているメモ 行が割り当てられます。

1-3-5-4-4 記録したメモの保持

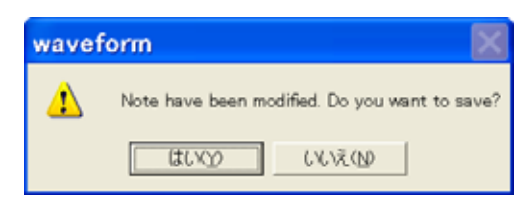

移動実効値グラフでNOTE機能ONのまま、当該Windowを閉じる か、または他の解析行の移動実効値表示に切り替え操作を行う と、現在のグラフに記録されているメモを保持するか否かの応 答ダイヤログが表示されます。「はい」をクリックすると記録さ れているメモが一時的に保持され、再び同じ解析行の移動実効 値グラフを表示した時に同時に記録されているメモも表示され ます。

尚、保持されているメモ内容は全身振曝露動解析Windowを閉じるか、または解析を繰り返すと消去されます。

#### 1-3-5-5 移動実効値の格納

移動実効値の結果を格納することが出来ます。リボンメニュー「File」のプルダウンメニューから「Save..」を選択し ます。選択されるとファイル格納ダイヤログが表示されます。ファイル名をつけて「OK」ボタンをクリックすると、表 示されている移動実効値を収録データファイルと同じ形式で格納します。

格納されたファイルは、テキスト形式のヘッダーファイルとバイナリ形式のデータファイルのペアで生成されます。デー タファイルは2Byteの整数形式の為、最大値を整数の30000に変換して行います。

尚、チャネル番号は、X,Y,Z,Cの軸順に1,2,3,4と振られます。

また、NOTE機能がONでメモ欄に記載内容が存在する場合は、生成されるヘッダーファイル上にMARK行として、データ 番号、時刻、記載メモが記録されます。

格納した移動実効値を本プログラムで再び読み出す場合は波形表示Window上で格納したファイル名を指定してOpenす ると読み出しことができ、通常の収録データファイルと同じ取り扱いが行えます。

下記は、格納した移動実効値を読み出した例です。

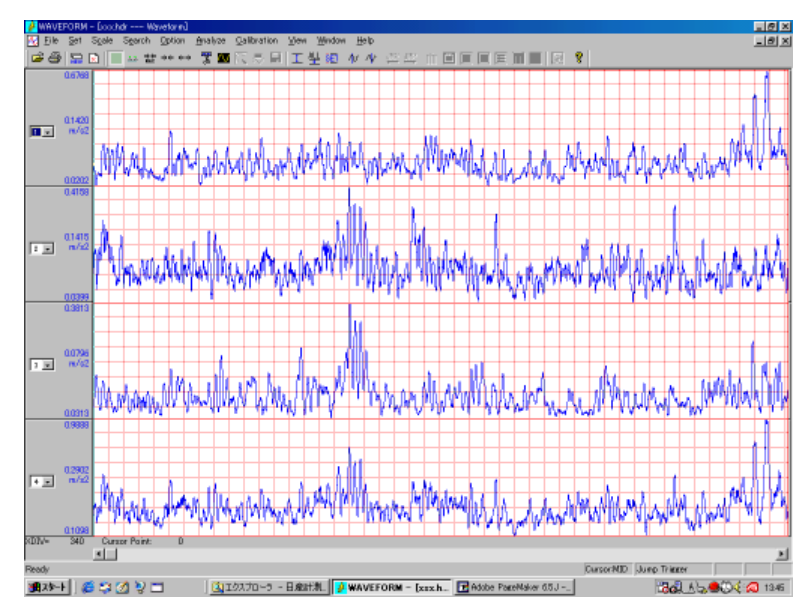

#### 1-3-5-6 移動実効値グラフの印刷

表示されているグラフを印刷する場合、リボンメニュー「File」のプルダウンメニューから「Print」を選択します。選 択すると接続されているプリンタに印刷出力します。用紙サイズや用紙方向など出力するプリンタの設定を行う場合は、 同じくリボンメニュー「File」のプルダウンメニューから「Print Setup」を選択します。選択されるとプリンタの設 定ダイヤログが表示されます。また、印刷前に印刷様式を確認する場合は、同じくプルダウンメニューから「Print Preview」を選択します。選択されると、プレビューWindowが表示されます。

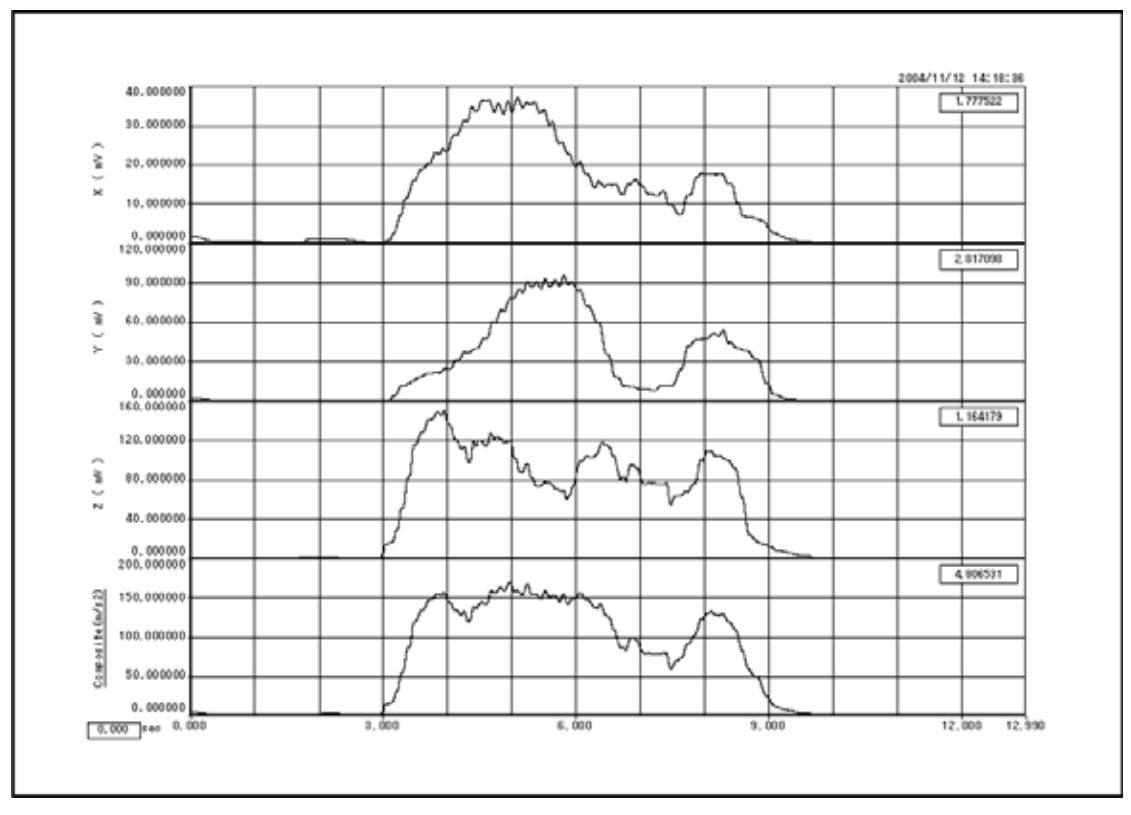

印刷例 印刷方向:横

1-3-6 1/3オクターブ分析グラフの表示

解析リスト上のグラフ表示したい行をクリックします。クリックされるとリスト上の当該行が反転表示されます。反転 行は上下矢印キーで移動できます。解析リスト上の反転行が表示されると振動曝露解析Window上の「1/30ct Graph」ボ タンが有効となります。グラフを表示したい場合、ボタンをクリックします。

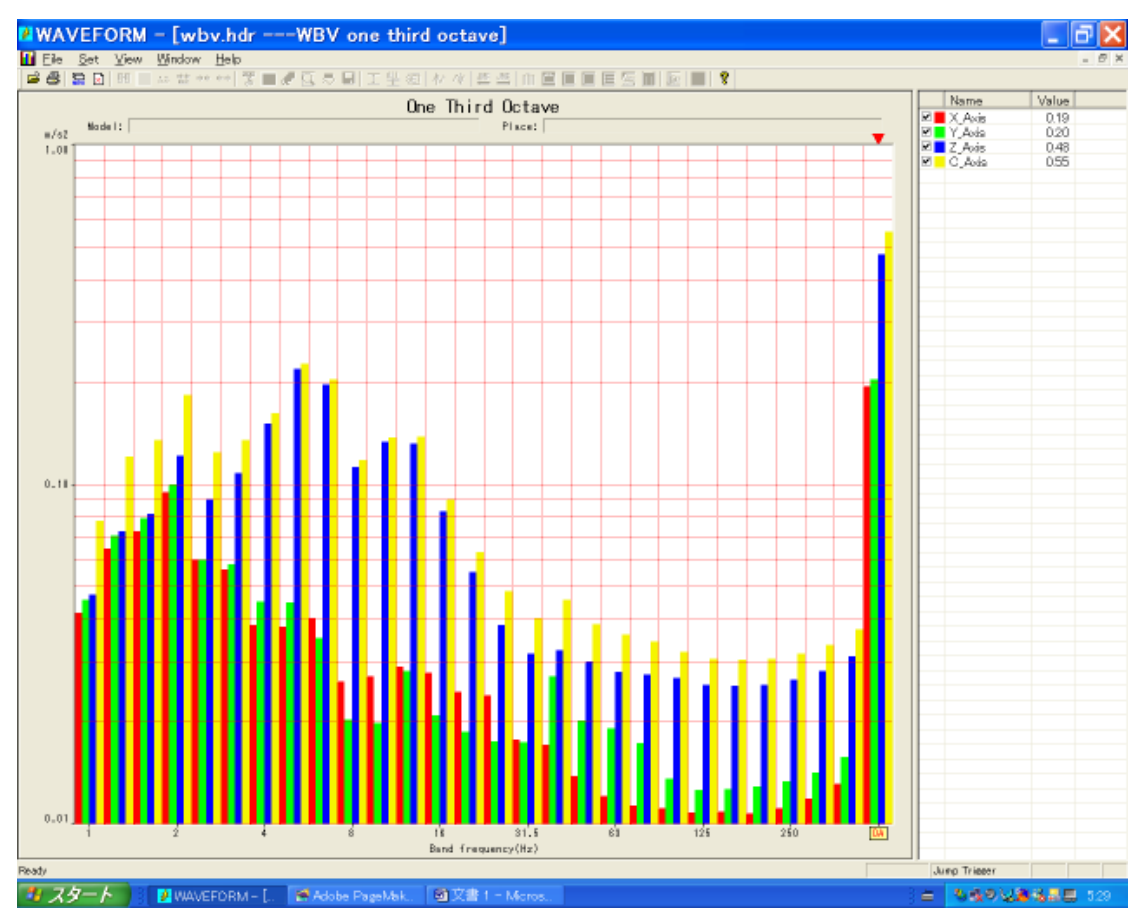

#### 1-3-6-1 解析条件の設定

IS02631-1では周波数帯域中心周波数0.1Hzから400Hzを解析周波数帯域として定義していますが、本プログラムは設定されているFFT解析点数とサンプリング周波数によって自動的に決定されます。解析周波数範囲を変更する場合は、1/3oct分析に先立って全身曝露解析Winodw上のリボンメニュー「Set」のプルダウンメニューから「Octave Setting」を選択します。選択されると条件設定ダイヤログが表示されます。

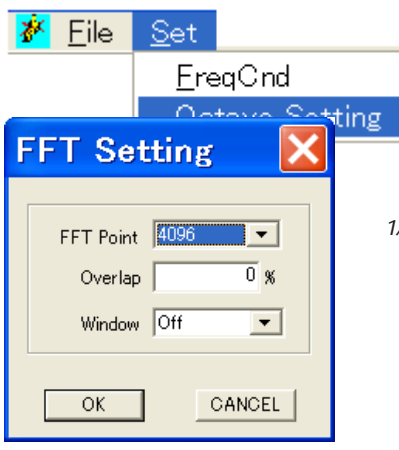

FFT解析点数は、512,、1024、2048、4096から選択できます。初期値は 1024点となります。オーバーラップ率は設定されているFFT解析点数 の何%を重複させるかを設定します。Window 関数は、 OFF,Hamming,Hanning,BlackManから選択します。

注:1/3oct分析は、FFT演算結果の平均パワースペクトラムの当該バンド内加算値 を振幅値に戻した値となります。尚、FFT結果のパワースペクトラが隣接した両サ イドのバンドに影響する場合は面積比によりそれぞれのバンドに換算処理します。

#### 1-3-6-2 カーソルの操作

各バンドにおける値を読み出すことが出来ます。左右矢印キーを押すことにより、グラフ枠外上部のマークが移動し、 当該バンドにおける値をグラフ枠外右側に表示します。グラフの右端バンドは、オーバーオール値を表します。 注:解析対象データは時間領域でのディジタルフィルタにて補正処理後の瞬時加速度データが対象となります。従って 1/3oct分析結果の各バンドに加重処理を行っていません。

#### 1-3-6-3 表示チャネルの選択と表示色設定

グラフの表示初期値は、X軸、Y軸、Z軸及び合成軸のすべての同時表示となります。各チャネルの表示ON/OFF設定は、 グラフ右側のチャネル名称左チェックボックスへのチェック/アンチェックにて行います。また、表示色は、チェック box右側のカラーboxをクリックすると、カラーパレットダイヤログが表示されます。

| ٦ | Name   | Value |  |
|---|--------|-------|--|
|   | X_Axis | 0.28  |  |
|   | Y_Axis | 0.29  |  |
|   | Z_Axis | 0.77  |  |
|   | C_Axis | 0.87  |  |
|   |        |       |  |
|   |        |       |  |

#### 1-3-6-4 グラフスケールの設定

| Gr | aphic Setting          | × |
|----|------------------------|---|
|    | Title One Third Octave |   |
|    | Scale                  |   |
|    | 🔽 Auto Unit dB         |   |
|    | Max 114.85 114.85      |   |
|    | Min 80.59 80.59        |   |
|    | Grid 5.00              |   |
|    |                        |   |
|    | OK CANCEL              |   |

Y軸の単位属性に振動レベルdBが設定されている場合、グラフのY軸 スケールを設定することが出来ます。リボンメニュー「Set」のプル ダウンメニューから「Condition」を選択します。選択されると設定 ダイヤログが表示されます。

マニュアル設定する場合は、Auto(オートスケール)欄左横チェック boxをアンチェックします。アンチェックされるとグラフ最大値、最 小値及びグリッド間隔欄への入力可能となります。

注:Y軸単位が加速度(m/s<sup>2</sup>)の場合は、グラフタイトルのみ設定できます。

#### 1-3-6-5 結果の格納

リボンメニュー「File」のプルダウンメニューから「Save...」を選択します。選択されるとファイル格納ダイヤログ が表示されます。ファイルの格納フォーマットは拡張子".csv"のテキスト形式となります。

格納されるデータは、解析対象ファイル名、収録年月日、解析年月日及び各バンド中心周波数と各軸の値となります。 尚、Y軸単位によって値は振動値m/s<sup>2</sup>または振動レベル値dBが自動的に決定されます。

#### 1-3-6-6 1/3オクターブ分析グラフの印刷

表示されているグラフを印刷する場合、リボンメニュー「File」のプルダウンメニューから「Print」を選択します。選 択すると接続されているプリンタに印刷出力します。用紙サイズや用紙方向など出力するプリンタの設定を行う場合は、 同じくリボンメニュー「File」のプルダウンメニューから「Print Setup」を選択します。選択されるとプリンタの設 定ダイヤログが表示されます。また、印刷前に印刷様式を確認する場合は、同じくプルダウンメニューから「Print Preview」を選択します。選択されると、プレビューWindowが表示されます。

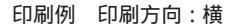

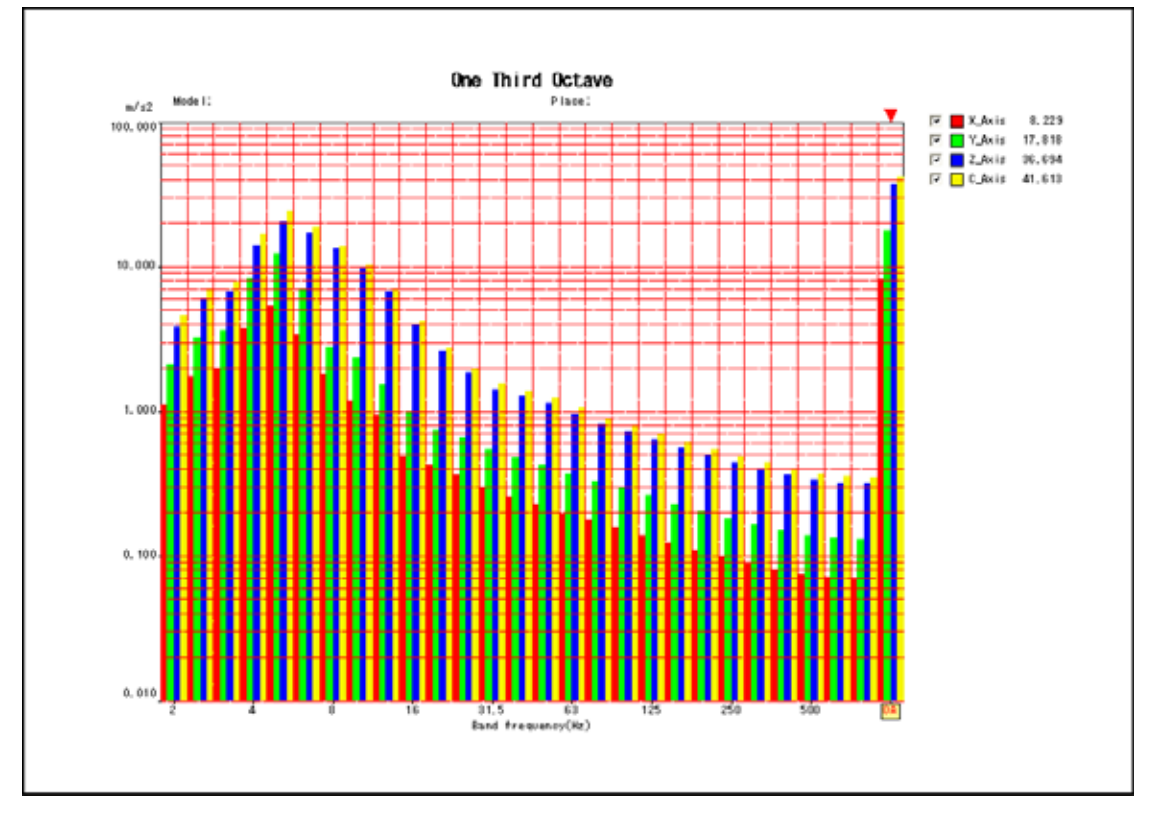

## 2章 手腕振動曝露解析 Window

#### 2-1 手腕振動曝露解析 Window への起動

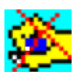

👥 表示されている波形に解析範囲(反転領域)が設定されているとリボンメニューの「Analysis」及びツールバー 上の解析アイコンが有効となります。手腕振動曝露解析を行う場合、「Analyze」のプルダウンメニューから 「HTV」を選択するか、ツールバー上の手腕振動曝露解析アイコンをクリックします。 選択されるか、アイコンがクリックされると手腕振動曝露解析Windowが表示されます。

| 🌺 WAVEFORM - 🖬 🕅<br>📚 Elle Set Operatio | <b>X Hok H</b><br>n Yosa W | ind-transmitt<br>indow ⊞elp | ed vibration and           | esal<br>SEIΣ9      | ⊂eni λi ∕     | / 55 55 n        |                           | esmi      |          |           | <br>!            | e × |
|-----------------------------------------|----------------------------|-----------------------------|----------------------------|--------------------|---------------|------------------|---------------------------|-----------|----------|-----------|------------------|-----|
| Analyziz Ecoc.                          |                            | Inches                      | ole.                       | Director           | d octave      | The              | s rate scorts             |           | Stretes  | ut I      |                  |     |
| Ana.Time<br>2003/09/27 132322           | Start 7<br>2003/06/11      | lime<br>3 174844            | End.Time<br>2003/06/13 19- | Meaz<br>47:44 D.D1 | Time<br>59:00 | Calc Period      | Tine Const<br>0.125 Sec 💌 | Disp Unit | P Weight | ng filter |                  |     |
| Model                                   |                            | Place                       | X-Axis                     | L RANG-FRANKS      |               | /~Auto<br>2 東 加う | -1/2. TY                  | Z-Axis    | 190 534  | :         |                  |     |
|                                         | i –                        | Place                       | X Asia<br>4                | 和写一时间的             |               | (Asia<br>5 ■ オペシ | -)左右Y                     | Z "Aois   | オペラート上下2 |           |                  |     |
| Time                                    | Alwort .                   | Alwey1                      | Hw21                       | Afwec1             | Hwo/2         | Alwry/2          | Hws2                      | Afwec2    | AlBbit   | A®Jy1     | A18/21           | F   |
|                                         |                            |                             |                            |                    |               |                  |                           |           |          |           |                  |     |
|                                         |                            |                             |                            |                    |               |                  |                           |           |          |           |                  |     |
|                                         |                            |                             |                            |                    |               |                  |                           |           |          |           |                  |     |
|                                         |                            |                             |                            |                    |               |                  |                           |           |          |           |                  |     |
|                                         |                            |                             |                            |                    |               |                  |                           |           |          |           |                  |     |
|                                         |                            |                             |                            |                    |               |                  |                           |           |          |           |                  |     |
|                                         |                            |                             |                            |                    |               |                  |                           |           |          |           |                  |     |
|                                         |                            |                             |                            |                    |               |                  |                           |           |          |           |                  |     |
|                                         |                            |                             |                            |                    |               |                  |                           |           |          |           |                  |     |
|                                         |                            |                             |                            |                    |               |                  |                           |           |          |           |                  |     |
| *                                       |                            |                             |                            |                    |               |                  |                           |           | (hu      | - Tilesee |                  | Ŀ   |
| 1900)<br>1902 - H                       | a 🥹 💋                      |                             | Adobe Page.                | <u>⊈</u> ibzjo-s   | . Swave       | FORM BORN        | VEFORM                    | WAVEFOR.  | Jun      | al Aby    | <b>.</b> 89{ a 1 | 323 |

解析Window上に解析範囲の開始時刻、終了時刻及びその時間が表示されます。

#### 2-2 解析条件の設定

#### 2-2-1 計測区間の設定(Calc.Period)

計測区間は、補正加速度実効値、日量曝露量値解析の最小表示区間を意味します。例えば、5minと設定すると計測開始 から5分毎に補正加速度実効値などを演算し表示します。設定方法は、Calc.Period欄のリストBOXから30sec(秒) ,1,2,5,10,min(分)を選択します。初期値は5分毎演算に設定されています。

#### 2-2-2 移動実効値積分周期の設定

移動実効値演算に必要な積分周期を意味します。設定方法は、Time Const.欄のリストBOXから、 NON,0.0625,0.125,0.25,0.5sec(秒)を選択します。初期値は0.63secに設定されています。

#### 2-2-3 解析チャネルの設定

解析は両腕同時に可能です。各腕の各軸ごとに解析チャネルを設定します。初期値は収録チャネルの昇順にX軸、Y軸、Z 軸に割り当てられています。設定は、各軸ごとのチャネル選択リストBoxから選択します。信号名が記載されている場 合はチャネル番号選択すると自動的に信号名を表示します。

手腕振動曝露では各軸共同じ補正フィルタ処理がされ、また重みも等価である為、ここで言うX,Y,Z軸は表記上の問 題だけとなります。

#### 2-2-4 補正フィルタ有無の設定

解析時に補正フィルタ処理を行うか否かを設定します。初期値はフィルタ処理有りとなっています。リニアで解析した い場合は、Weighting FilterのチェックBOXをクリックしてアンチェックします。

2-2-4-1 補正フィルタ特性

補正フィルタ特性は、IS05349-1に準拠した特性を持ちます。

フィルタ特性は、1SO5349-1 Mechanical vibration - measurement and evaluation of human exposure to hand-transmitted vibration Prat1 General requirements Annex A Frequency-weighting and band-limiting filtersの項(ページ8)を参照下さい。

2-2-5 表示単位の選択

表示される振動値の単位を加速度 m/s^2 か又は振動レベル dB から選択します。初期値は m/s^2 となります。 振動レベルは 10e-6m/s^2 を 0dB とした dB で表します。

2-2-6 解析タイトルの設定

解析結果グラフのタイトルとして2種の表示欄を用意しています。Model欄がメインタイトル、Place欄がサブタイトル としてグラフ上に表示されます。初期値は空欄となります。また、ここで設定された内容は解析結果に影響せず、メモ 欄と等価となります。

2-2-7 頻度解析条件の設定

時間率頻度解析条件を設定する場合、リボンメニュー「Set」のプルダウンメニューから「Frq Cnd」を選択します。 選択されると設定ダイヤログが表示されます。

2-2-7-1 分割の設定

Class 欄に分割数を入力します。設定する数は正の整数である必要があります。

2-2-7-2 最大値と最小値の設定

ここで設定された最大値と最小値の間をClassで設定した分割数で割った値がセルサイズとなります。但し、LOG 尺上で等分となります。

| Т | ime Rat | e Par | amete  | r     | × |
|---|---------|-------|--------|-------|---|
|   |         |       |        |       | _ |
|   | Class   |       | 200    |       |   |
|   | Max     |       | 100    | m/s^2 |   |
|   | Min     |       | 0.0001 | m/s^2 |   |
|   |         |       |        |       |   |
|   | OK      |       | CA     | NCEL  |   |

2-2-8 1/3oct分析の設定

リボンメニュー「Set」のプルダウンメニューから「1/3octCnd」を選択します。選択されると設定ダイヤログが表示されます。

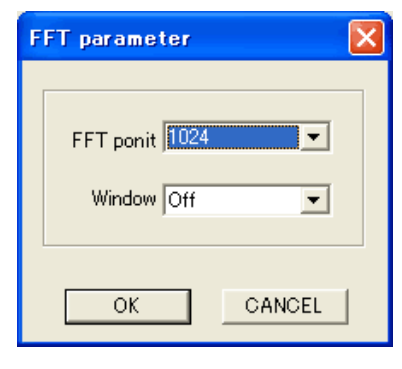

2-2-8-1 FFT点数の選択

1/3oct 分析を行う為のFFT 点数を選択します。選択はリストBOX から 512,1024,2048,4096を選択します。

2-2-8-2 窓関数の選択

FFT 処理対象時間軸波形用の窓関数を選択します。選択はリスト BOX から Off, Hamming, Hanning, Blackmanを選択します。

1/3octバンドの開始バンド中心周波数は4Hz、終了バンド中心周波数は2000Hzとなりますが、実際の解析はここで 選択したFFT点数と収録時のサンプリング周波数で自動決定されます。言い換えると解析したい周波数バンドを含んだ FFT処理が必要で、FFT演算上の fより小さいバンド及び、FFT演算上での得られる最大周波数より高いバンドは解析 表示することは出来ません。

#### 2-3 解析の実行と結果の表示

#### 2-3-1 解析の実行

解析Window上の「Analysis Exec」ボタンをクリックすると解析を実行し結果を表示します。

| Elle Set Operat                                                                                                    | tion <u>Y</u> lew <u>y</u><br>E inc th                                                                                                    | Mindow Help                                                                                                    |                                                                                                    | 5 6 1 7 4                                                                                                    | 化细胞                                                                                    | 0 <u>E E</u> 1                                                                                                    | n e e e                                                                                                    | esin                                                                                                    | R <b></b>                                                                                                    |                                                                     | 112                                                                                                    |
|----------------------------------------------------------------------------------------------------|----------------------------------------------------------------------------------------------------|----------------------------------------------------------------------------------------------------|----------------------------------------------------------------------------------------------------|----------------------------------------------------------------------------------------------------|----------------------------------------------------------------------------------------|----------------------------------------------------------------------------------------------------|----------------------------------------------------------------------------------------------------|----------------------------------------------------------------------------------------------------|----------------------------------------------------------------------------------------------------|---------------------------------------------------------------------|----------------------------------------------------------------------------------------------------|
| Analysis Even                                                                                                    |                                                                                                    | Instit                                                                                                    | reter                                                                                                    | Doe-10                                                                                                    | ind costance                                                                           | 10                                                                                                    | re-rate counts                                                                                                    |                                                                                                    | Save re                                                                                                    | suit                                                                |                                                                                                    |
| Ana Tina<br>2003/10/07 2025/07                                                                                                    | Start<br>2003/06/                                                                                                    | Time<br>13 174844                                                                                                    | End.Time<br>2003/06/13 19                                                                                                    | Maa<br>47.44 D.0                                                                                                    | a Tire<br>15900                                                                        | CalcPeriod<br>5 min <u>6</u>                                                                                                    | Time Const<br>0.125 Sec 6                                                                                                    | Disp Unit<br>n/s2 👔                                                                                                    | Si Weidht                                                                                                    | ing filter<br>99-1                                                  |                                                                                                    |
| Model<br>国際データ                                                                                                    | 古時                                                                                                    | Place                                                                                                    | X-Axis<br>1 6                                                                                                    | 手前X                                                                                                    |                                                                                        | Y-Axis<br>2 <u>6</u> 年前                                                                                                    | IY                                                                                                    | Z-Axis                                                                                                    | ] (Ŧ₩Z                                                                                                    |                                                                     |                                                                                                    |
|                                                                                                    | 左時                                                                                                    | Place                                                                                                    | X_Acia<br>4 <u>8</u>                                                                                                    | ] <b>押</b> ₩X                                                                                                    |                                                                                        | Y_Axis<br>5 <u>6</u> #1                                                                                                    | IV.                                                                                                    | Z "Aois                                                                                                    | ] <b>∓</b> ₩2                                                                                                    |                                                                     |                                                                                                    |
| Time                                                                                                    | Alwo(1                                                                                                    | Alwo/1                                                                                                    | Alws21                                                                                                    | Alwed1                                                                                                    | Hwo2                                                                                   | Hwy/2                                                                                                    | Alws2                                                                                                    | Alwec2                                                                                                    | A Bbd                                                                                                    | A 80y1                                                              | ABIz1                                                                                                    |
| 24413<br>2016/01/21175044<br>2017/21175044<br>2017/21175044<br>2017/21175044<br>2017/21175044<br>2017/21175044<br>2017/21171044<br>2017/21171044 | 01148<br>00575<br>00694<br>00575<br>01196<br>01507<br>01285<br>01150<br>01285<br>01505<br>01505<br>01505<br>01505<br>01505<br>01505<br>01505<br>01505<br>01505<br>01505<br>01505<br>01505<br>01505<br>01505<br>01555<br>015550 | 0.2109<br>0.00609<br>0.20700<br>0.25746<br>0.25544<br>0.25547<br>0.25547<br>0.25769<br>0.25769<br>0.27769<br>0.27769 | 00449<br>00446<br>00470<br>00470<br>00470<br>00460<br>00460<br>00460<br>00460<br>00460<br>00460<br>00460<br>00460<br>00460<br>00460<br>00460<br>00460<br>00460<br>00460<br>00460<br>00465<br>00465<br>00465<br>00455<br>00455<br>00000000 | 01400<br>00473<br>01474<br>01574<br>01574<br>01577<br>01577<br>01577<br>01577<br>01575<br>01575 | 01145<br>01065<br>01064<br>01045<br>01150<br>0150<br>0150<br>0150<br>0150<br>0150<br>0 | 0.2000<br>0.2000<br>0.2000<br>0.2544<br>0.2544<br>0.2544<br>0.2216<br>0.2216<br>0. | 00449<br>01447<br>01471<br>01471<br>01472<br>01466<br>01466<br>01466<br>010666<br>010666<br>010666<br>010475<br>014473<br>014473<br>014473<br>014473<br>014473<br>014451<br>014451<br>014451<br>014451<br>014451 | 01400<br>00473<br>01474<br>01574<br>01574<br>01577<br>01577<br>01577<br>01577<br>01577<br>01577<br>01575<br>01575 | 000752<br>000752<br>00090<br>00122<br>00152<br>00131<br>00154<br>00154<br>00154<br>00154<br>00154<br>00154<br>00154<br>00154<br>00154<br>00154<br>00155<br>00155<br>00055<br>0005000000 | 01000<br>00000<br>00000<br>00000<br>00000<br>00000<br>00000<br>0000 | 0 (0224<br>0 (0048)<br>0 (0048)<br>0 (0048)<br>0 (0048)<br>0 (0048)<br>0 (0048)<br>0 (0048)<br>0 (0048)<br>0 (0048)<br>0 (0047)<br>0 (0047)<br>0 (0047)<br>0 (0047)<br>0 (0047)<br>0 (0047)<br>0 (0047)<br>0 (0047)<br>0 (0047)<br>0 (0045)<br>0 (0045)<br>0 (004) |
| 1                                                                                                    |                                                                                                    |                                                                                                    |                                                                                                    |                                                                                                    |                                                                                        |                                                                                                    |                                                                                                    |                                                                                                    |                                                                                                    |                                                                     |                                                                                                    |
| ady .                                                                                                    | -                                                                                                    |                                                                                                    |                                                                                                    |                                                                                                    | _                                                                                      | 10                                                                                                    |                                                                                                    |                                                                                                    | Ju                                                                                                    | np Triexer                                                          |                                                                                                    |

#### 2-3-2 解析結果の格納

解析Window上に表示されている解析結果(補正加速度実効値及び日量曝露量値)を格納することが出来ます。 Window上の「Save result」ボタンをクリックします。クリックするとファイル格納ダイヤログが表示されます。 ファイル名を指定して格納します。

#### 2-3-2-1 格納フォーマット

HTV Analysis

格納形式は拡張子.csvのテキスト形式で格納されます。1行目は識別子行、2行目は解析対象ファイル名、3行目は対象ファイル上の解析開始時刻と解析終了時刻、4行目は補正フィルタON/OFF、5行目は計測間隔、6行目は移動実効値用 積分周期、7行目はチャネル番号、8行目は信号名、9行目は信号属性、10行目以降はデータ行となります。 以下に格納例を示します。

| 手腕テスト .hdr      | 0       | 714029   |          |          |            |          |        |        |        |        |        |        |        |        |
|-----------------|---------|----------|----------|----------|------------|----------|--------|--------|--------|--------|--------|--------|--------|--------|
| Start.Time      | ####### | #        | 13:52:22 | End.Time | e ######## | 15:51:22 |        |        |        |        |        |        |        |        |
| Model           |         | Place1   |          | Place2   |            |          |        |        |        |        |        |        |        |        |
| Weighting Filte | r       | IS05349- | 1        |          |            |          |        |        |        |        |        |        |        |        |
|                 |         |          |          |          |            |          |        |        |        |        |        |        |        |        |
| Calc.Period     | 300.000 | (Sec)    |          |          |            |          |        |        |        |        |        |        |        |        |
| Time.Const      | 0.125(8 | ec)      |          |          |            |          |        |        |        |        |        |        |        |        |
| Ch.No           | 1       | 2        | 3        |          | 4          | 5        | 6      |        | 1      | 2      | 3      |        | 4      | 5      |
| Name            | 右手首     | (右手首 Y   | 右手首 Z    | 右合成      | 左手首 X      | 左手首 Y    | 左手首 Z  | 左合成    | 右手首 X  | 右手首 Y  | 右手首 Z  | 右合成    | 左手首 X  | 左手首 Y  |
| Time            | Ahw     | Ahw      | Ahw      | Ahw      | Ahw        | Ahw      | Ahw    | Ahw    | A(8)   | A(8)   | A(8)   | A(8)   | A(8)   | A(8)   |
| Overall         | 0.1148  | 0.2039   | 0.0449   | 0.146    | 0.1148     | 0.2039   | 0.0449 | 0.146  | 0.0572 | 0.1017 | 0.0224 | 0.0727 | 0.0572 | 0.1017 |
| 2003/6/13 17:53 | 0.0575  | 0.0609   | 0.0482   | 0.0473   | 0.0575     | 0.0609   | 0.0482 | 0.0473 | 0.0059 | 0.0062 | 0.0049 | 0.0048 | 0.0059 | 0.0062 |
| 2003/6/13 17:58 | 0.0884  | 0.207    | 0.0471   | 0.143    | 0.0884     | 0.207    | 0.0471 | 0.143  | 0.009  | 0.0212 | 0.0048 | 0.0146 | 0.009  | 0.0212 |
| 2003/6/13 18:03 | 0.0943  | 0.1592   | 0.0469   | 0.1214   | 0.0943     | 0.1592   | 0.0469 | 0.1214 | 0.0096 | 0.0163 | 0.0048 | 0.0124 | 0.0096 | 0.0163 |
| 2003/6/13 18:08 | 0.1196  | 0.2676   | 0.0472   | 0.1877   | 0.1196     | 0.2676   | 0.0472 | 0.1877 | 0.0122 | 0.0273 | 0.0048 | 0.0192 | 0.0122 | 0.0273 |
| 2003/6/13 18:13 | 0.1501  | 0.2544   | 0.0469   | 0.1947   | 0.1501     | 0.2544   | 0.0469 | 0.1947 | 0.0153 | 0.026  | 0.0048 | 0.0199 | 0.0153 | 0.026  |
| 2003/6/13 18:18 | 0.1286  | 0.2068   | 0.0407   | 0.1577   | 0.1286     | 0.2068   | 0.0407 | 0.1577 | 0.0131 | 0.0211 | 0.0042 | 0.0161 | 0.0131 | 0.0211 |
| 2003/6/13 18:23 | 0.115   | 0.2176   | 0.0366   | 0.1581   | 0.115      | 0.2176   | 0.0366 | 0.1581 | 0.0118 | 0.0222 | 0.0037 | 0.0161 | 0.0118 | 0.0222 |
| 2003/6/13 18:28 | 0.1267  | 0.2287   | 0.0381   | 0.1656   | 0.1267     | 0.2287   | 0.0381 | 0.1656 | 0.0129 | 0.0234 | 0.0039 | 0.0169 | 0.0129 | 0.0234 |
| 2003/6/13 18:33 | 0.1508  | 0.2764   | 0.0429   | 0.2023   | 0.1508     | 0.2764   | 0.0429 | 0.2023 | 0.0154 | 0.0282 | 0.0044 | 0.0207 | 0.0154 | 0.0282 |
| 2003/6/13 18:38 | 0.1572  | 0.2518   | 0.0461   | 0.1876   | 0.1572     | 0.2518   | 0.0461 | 0.1876 | 0.0161 | 0.0257 | 0.0047 | 0.0192 | 0.0161 | 0.0257 |
| 2003/6/13 18:43 | 0.1309  | 0.2527   | 0.0473   | 0.1764   | 0.1309     | 0.2527   | 0.0473 | 0.1764 | 0.0134 | 0.0258 | 0.0048 | 0.018  | 0.0134 | 0.0258 |
| 2003/6/13 18:48 | 0.1137  | 0.2426   | 0.0462   | 0.1681   | 0.1137     | 0.2426   | 0.0462 | 0.1681 | 0.0116 | 0.0248 | 0.0047 | 0.0172 | 0.0116 | 0.0248 |
| 2003/6/13 18:53 | 0.1153  | 0.2195   | 0.047    | 0.148    | 0.1153     | 0.2195   | 0.047  | 0.148  | 0.0118 | 0.0224 | 0.0048 | 0.0151 | 0.0118 | 0.0224 |
| 2003/6/13 18:58 | 0.0969  | 0.1554   | 0.0464   | 0.1163   | 0.0969     | 0.1554   | 0.0464 | 0.1163 | 0.0099 | 0.0159 | 0.0047 | 0.0119 | 0.0099 | 0.0159 |
| 2003/6/13 19:03 | 0.097   | 0.1393   | 0.0437   | 0.1082   | 0.097      | 0.1393   | 0.0437 | 0.1082 | 0.0099 | 0.0142 | 0.0045 | 0.0111 | 0.0099 | 0.0142 |
| 2003/6/13 19:08 | 0.1106  | 0.1724   | 0.0432   | 0.1224   | 0.1106     | 0.1724   | 0.0432 | 0.1224 | 0.0113 | 0.0176 | 0.0044 | 0.0125 | 0.0113 | 0.0176 |
| 2003/6/13 19:13 | 0.108   | 0.1664   | 0.0412   | 0.1203   | 0.108      | 0.1664   | 0.0412 | 0.1203 | 0.011  | 0.017  | 0.0042 | 0.0123 | 0.011  | 0.017  |
| 2003/6/13 19:18 | 0.0899  | 0.1886   | 0.0415   | 0.1288   | 0.0899     | 0.1886   | 0.0415 | 0.1288 | 0.0092 | 0.0193 | 0.0042 | 0.0132 | 0.0092 | 0.0193 |
| 2003/6/13 19:23 | 0.0555  | 0.0733   | 0.0421   | 0.07     | 0.0555     | 0.0733   | 0.0421 | 0.07   | 0.0057 | 0.0075 | 0.0043 | 0.0071 | 0.0057 | 0.0075 |
| 2003/6/13 19:28 | 0.0872  | 0.1406   | 0.044    | 0.1088   | 0.0872     | 0.1406   | 0.044  | 0.1088 | 0.0089 | 0.0144 | 0.0045 | 0.0111 | 0.0089 | 0.0144 |
| 2003/6/13 19:33 | 0.1179  | 0.1751   | 0.0461   | 0.1268   | 0.1179     | 0.1751   | 0.0461 | 0.1268 | 0.0121 | 0.0179 | 0.0047 | 0.013  | 0.0121 | 0.0179 |
| 2003/6/13 19:38 | 0.1083  | 0.1659   | 0.047    | 0.1196   | 0.1083     | 0.1659   | 0.047  | 0.1196 | 0.011  | 0.017  | 0.0048 | 0.0122 | 0.011  | 0.017  |
| 2003/6/13 19:43 | 0.1558  | 0.288    | 0.0515   | 0.1772   | 0.1558     | 0.288    | 0.0515 | 0.1772 | 0.0159 | 0.0294 | 0.0053 | 0.0181 | 0.0159 | 0.0294 |
| 2003/6/13 19:47 | 0.1067  | 0.1797   | 0.0474   | 0.1225   | 0.1067     | 0.1797   | 0.0474 | 0.1225 | 0.0098 | 0.0164 | 0.0043 | 0.0112 | 0.0098 | 0.0164 |
|                 |         |          |          |          |            |          |        |        |        |        |        |        |        |        |

#### 2-3-3 解析項目

2-3-3-1 補正加速度実効値

各軸毎の計測区間を積分周期とした補正加速度実効値を表示します。ISOフィルタにチェックマークが付けられた状態 で解析を実行するとここで表示される補正加速度実効値はフィルタ通過後の実効値を示します。表示単位は設定した単 位が使用されます。尚、軸合成値は3軸ベクトル合成値となり、各軸の加重値は全て1となります。

#### 2-3-3-2 日量曝露量値(Daily vaibration)

各計測時間毎を一つの単位とした日量曝露量を時間率頻度解析結果から求め表示します。日量曝露量とは当該計測時間 で受けた曝露量を8時間に受けた曝露量として演算しています。

演算は頻度解析の各セル中央値の2乗と当該セルの計数値(時間)の掛け算の合計を1日(28,800秒)で割り、1/2乗 した値として求まります。

A(8)= 
$$\sqrt{\frac{1}{t_o}\sum_{i=1}^{m} a h v_m^2 \times t_i}$$

ahv はセルの中央値、ti は当該セルの計数の時間換算値、t0 は 28800 (8 時間 × 3600 秒) 固定値

#### 2-4 1/3oct 分析グラフ

解析Window上の表示したい計測区間をクリックすると反転行が表示されます。表示された反転行は上下矢印キーにより 移動可能です。反転行が表示されると解析Window上の「One-third octave」ボタンが有効となり、クリックすると1/3oct 分析Windowに遷移します。表示される周波数バンドは、設定したFFT点数及び収録時のサンプリング周波数から自動的 に設定されます。

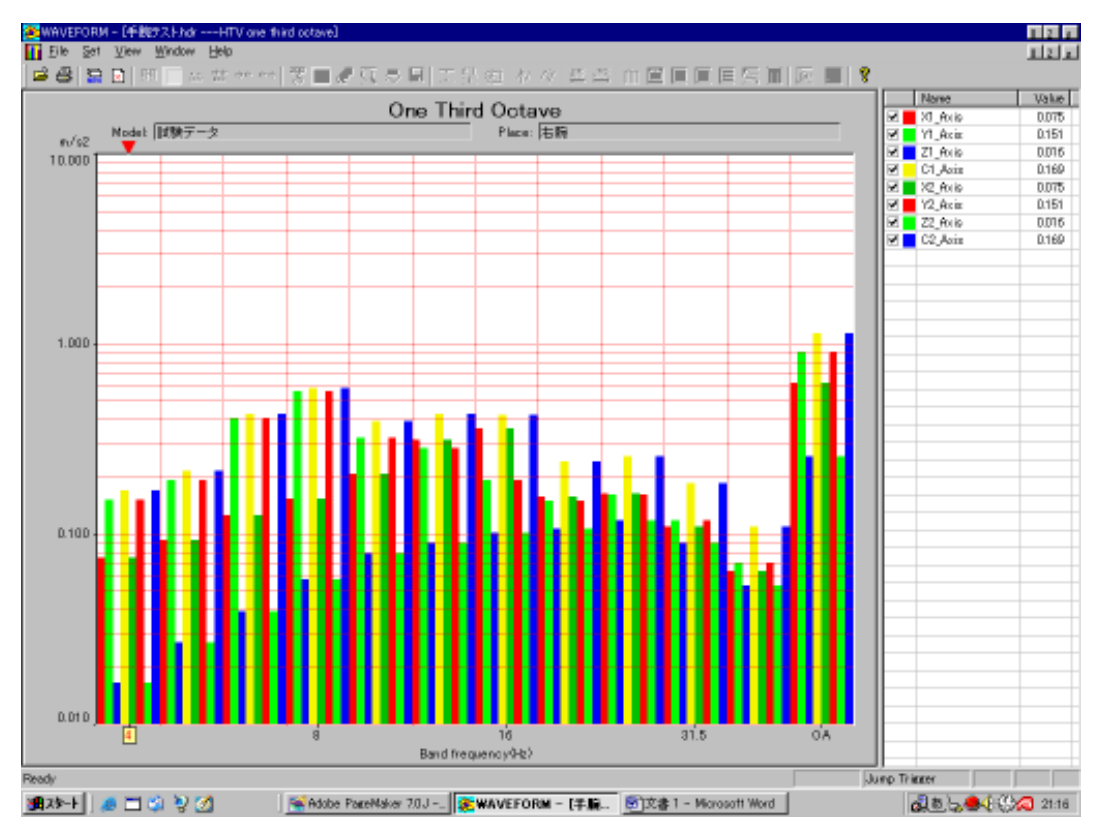

1/3oct分析は補正フィルタ通過後の瞬時加速度に対してFFT処理を行います。従ってFFT処理後の各バンドに対しての補正加重処理は行なっておりません。

#### 2-4-1 表示チャネルの選択

表示初期値は解析対象の全ての軸が表示対象となります。表示軸の選択は、グラフ枠右側リスト上のチェック BOX を チェックすると表示、アンチェックすると非表示となります。

2-4-2 カーソルの操作

キーボード上の左右矢印キーを押すとグラフ枠上部の マークが移動し、現在 位置の周波数バンドにおける値をグラ フ枠右側リスト上に表示します。 2-4-3 グラフタイトルの設定と表示スケールの設定

リボンメニュー「Set」のプルダウンメニューから「Condition」を選択します。選択されると設定ダイヤログが表示されます。

| Graphic Setting       | 2      |
|-----------------------|--------|
| Title One Third Octav | e      |
| -Scale                |        |
| Auto Unit             | m/s2   |
| Max 100.000           | 25.145 |
| Min 0.010             | 0.067  |
| Grid                  |        |
|                       |        |
| ОК                    | CANCEL |
|                       |        |

2-4-3-1 グラフタイトルの設定

Title欄に直接キーボードより入力します。ここで入力された内容がグラフ表題としてグラフ枠外上部中央に表示されます。

2-4-3-2 Y軸スケールの設定

Y軸スケールの設定は、表示単位がdBに設定された時に有効で、加速度単 位設定時はスケール設定出来ません。

振動レベル(dB)表示の時の表示初期値オートスケールで表示されAuto欄 がチェックされた状態となります。手動で設定する場合、Auto欄をアン チェックします。アンチェックされるとグラフの最大値、最小値及びグ リッド間隔入力欄が有効となり、直接値を入力出来ます。

2-4-4 グラフ表示形式の選択

1/3oct分析表示初期値は棒グラフ形式で表示されます。グラフ表示タイプはBar(棒グラフ)又はLineから選択出来ま す。リボンメニュー「View」のプルダウンメニューから「Graph Type」を選択すると更にプルダウンメニューが表示さ れ「Bar」又は「Line」の何れかをチェックします。

2-4-5 表示色の設定

グラフ枠右側、リスト上の表示ON/OFFチェックBox横のカラーBOXを右クリックします。クリックすると、色パレット ダイヤログが表示されます。

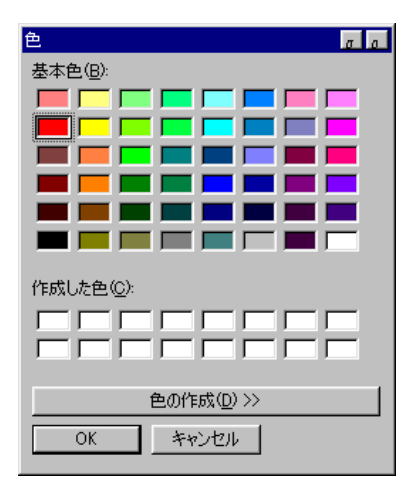

表示する色BOXをクリックし、「OK」ボタンをクリックすると選択している 軸の表示色が設定した色に変更されます。尚、ダイヤログ上に存在しない色 を使用する場合は、「色の作成」ボタンをクリックします。クリックすると ダイヤログが拡張され任意の色を作成することが出来ます。

2-4-6 1/3oct分析結果の格納

リボンメニュー「File」のプルダウンメニューから「Save as」を選択します。選択するとファイル格納ダイヤログが表示されます。ファイルを指定して格納します。

2-4-6-1 格納フォーマット

拡張子csvのテキスト形式で格納されます。1行目~4行目までは識別行及び解析対象ファイル名等が記載されます。解 析結果は6行目以降で1列目がバンド中心周波数(公称周波数)2列目から各軸の値となります。 解析格納例をエクセルで読み出した例を記載します。

| one-third-octave |           |           |          |           |          |           |          |          |  |
|------------------|-----------|-----------|----------|-----------|----------|-----------|----------|----------|--|
| title            | One Third | Octave    | model    | 試験データ     | 7 place1 | 右腕        | place2   | 左腕       |  |
| 手腕テスト            | .hdr      | 0         | 714029   |           |          |           |          |          |  |
| 2003/6/13        | 17:48:44  | 2003/10/7 | 20:25:07 | 7140.300( | Sec)     |           |          |          |  |
| center free      | quency    | X1_Axis(手 | 首X)      | Y1_Axis(月 | ∈首Y)     | Z1_Axis(= | 手首Z)     | C1_Axis  |  |
| X2_Axis(手        | 首X)       | Y2_Axis(手 | 首Y)      | Z2_Axis(月 | ≦首Z)     | C2_Axis   |          |          |  |
| 4                | 0.075207  | 0.150905  | 0.016309 | 0.169394  | 0.075207 | 0.150905  | 0.016309 | 0.169394 |  |
| 5                | 0.09313   | 0.190346  | 0.026872 | 0.213604  | 0.09313  | 0.190346  | 0.026872 | 0.213604 |  |
| 6.3              | 0.124307  | 0.405542  | 0.038977 | 0.425953  | 0.124307 | 0.405542  | 0.038977 | 0.425953 |  |
| 8                | 0.153591  | 0.564827  | 0.057698 | 0.588174  | 0.153591 | 0.564827  | 0.057698 | 0.588174 |  |
| 10               | 0.20688   | 0.32106   | 0.07841  | 0.389906  | 0.20688  | 0.32106   | 0.07841  | 0.389906 |  |
| 12.5             | 0.311026  | 0.282319  | 0.089377 | 0.429452  | 0.311026 | 0.282319  | 0.089377 | 0.429452 |  |
| 16               | 0.360651  | 0.191339  | 0.100878 | 0.420543  | 0.360651 | 0.191339  | 0.100878 | 0.420543 |  |
| 20               | 0.156404  | 0.148362  | 0.105893 | 0.240181  | 0.156404 | 0.148362  | 0.105893 | 0.240181 |  |
| 25               | 0.162718  | 0.160252  | 0.117841 | 0.256991  | 0.162718 | 0.160252  | 0.117841 | 0.256991 |  |
| 31.5             | 0.1087    | 0.117379  | 0.089476 | 0.183302  | 0.1087   | 0.117379  | 0.089476 | 0.183302 |  |
| 40               | 0.063637  | 0.070177  | 0.053389 | 0.108742  | 0.063637 | 0.070177  | 0.053389 | 0.108742 |  |
| OA               | 0.624325  | 0.910103  | 0.257109 | 1.133214  | 0.624325 | 0.910103  | 0.257109 | 1.133214 |  |

#### 2-4-7 解析結果グラフの印刷

リボンメニュー「File」のプルダウンメニューから「Print」を選択します。選択すると接続されているプリンタに印 刷出力します。

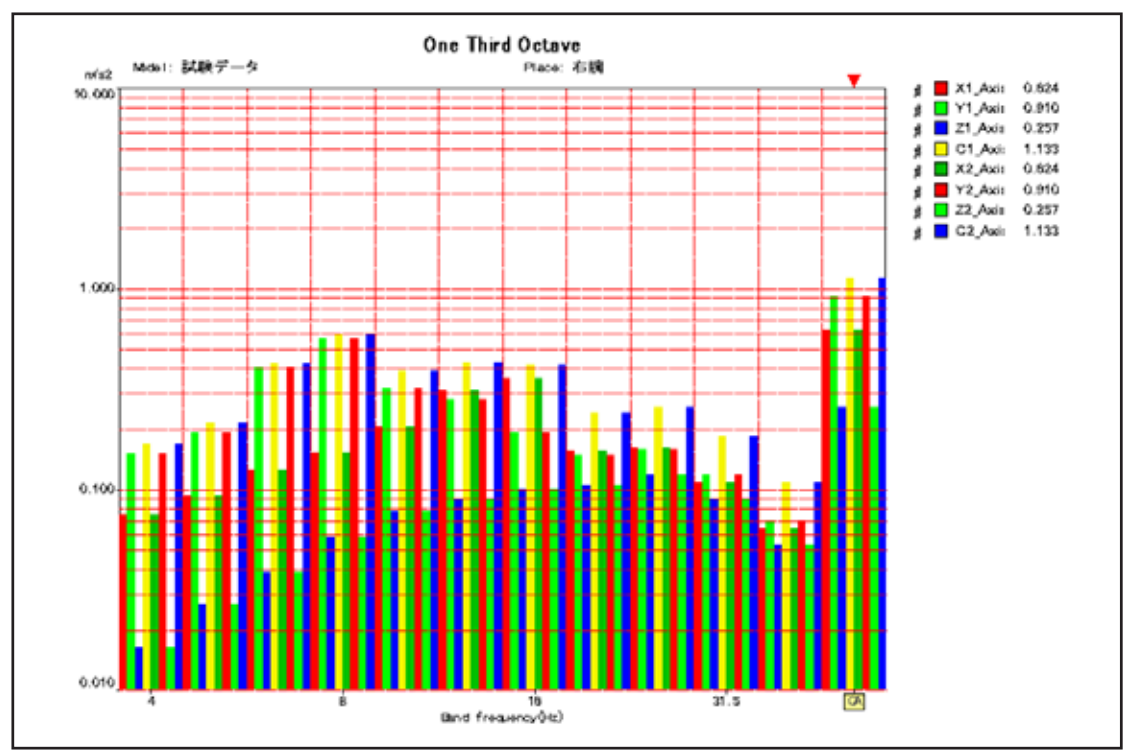

#### 2-5 移動加速度実効値グラフ

解析Window上の表示したい計測区間をクリックすると反転行が表示されます。表示された反転行は上下矢印キーにより 移動可能です。反転行が表示されると解析Window上の「Effective value」ボタンが有効となり、クリックすると移動 加速度実効値Windowに遷移します。

移動加速度実効値は補正フィルタ通過後の瞬時加速度に対して解析条件で設定された積分周期で求めた実効値波形を 表示します。

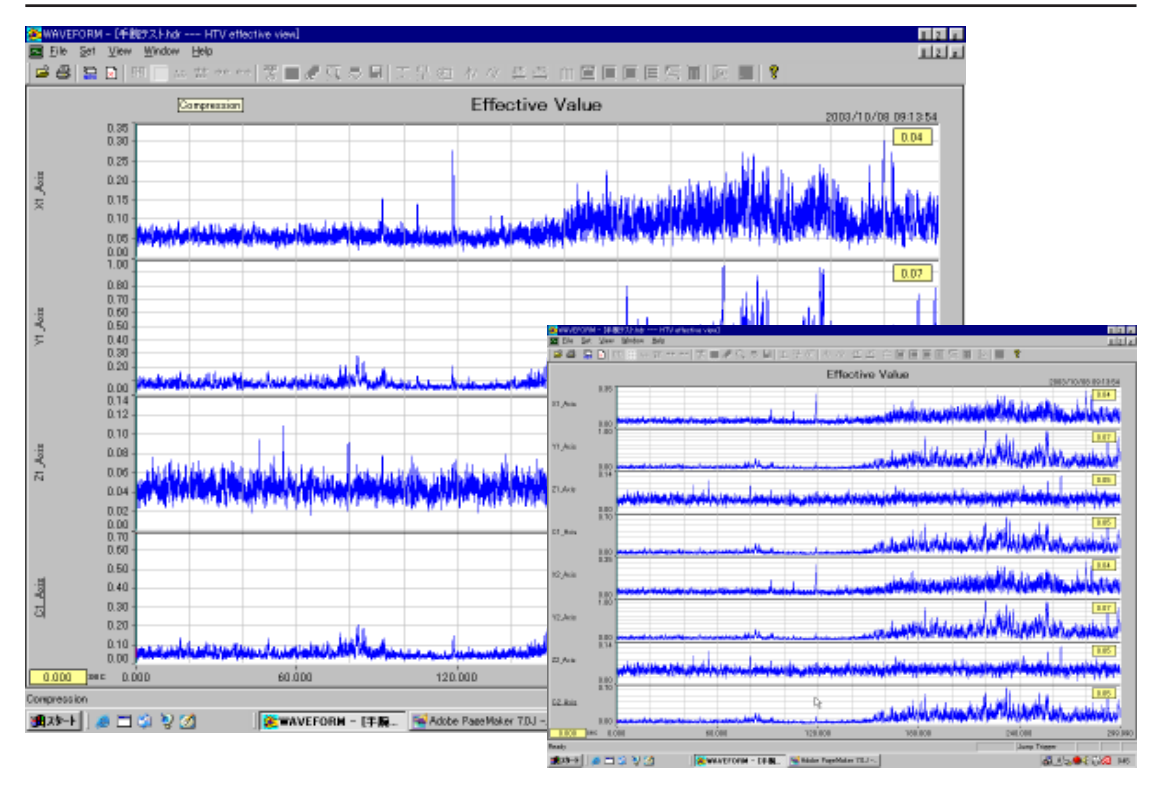

2-5-1 表示チャネルの選択

表示は左右の手腕毎の3軸及び合成軸、又は両腕の3軸とそれぞれの合成軸の同時表示を切り替えることが出来ます。切り替えは、リボンメニュー「View」のプルダウンメニューから「1」、「2」、「Both」の何れかにチェックマークを付けます。尚、表示初期値は「1」が選択されています。

2-5-2 カーソルの操作

グラフ枠内をクリックするとクリック位置にカーソル線が移動し現在位置の値が各軸グラフ枠内右上に表示されます。 また、カーソル線の移動はカーソル線をドラッグするか、キーボード上の左右矢印キーを押すことにより行えます。尚、 左右矢印キーで移動する場合は、データの1点毎に移動します。

#### 2-5-3 Y軸スケールの設定

各軸グラフのY軸表示スケールを設定することが出来ます。設定は、リボンメニュー「Set」のプルダウンメニューから 「Y Scale」を選択します。選択すると設定ダイヤログが表示されます。Y軸の表示スケールは表示初期には自動スケー リングされています。

| Scale Sett     | ing Of Y | Axis 🛛 🚺 | < |
|----------------|----------|----------|---|
| C1_Axis<br>Aut | o Scale  |          |   |
| Min :          | 0        |          |   |
| Max :          | 120      |          |   |
| Step :         | 30       |          |   |
|                | сн       | Cancel   |   |

#### 2-5-3-1 手動スケールの設定

スケールは各軸毎に設定します。設定ダイヤログを表示する直前のカレントチャ ネルの現在グラフスケール値が表示されています。手動で設定する場合は、 AutoScaleチェックBOXをアンチェックします。アンチェックすると、各入力欄 が有効となりキーボードからの設定が可能となります。設定はグラフ最大値、最 小値及びグリッド間隔となります。

カレントチャネルの切り替えは、グラフ枠外左側部分をクリックするか、Tab キーを押すことで切り替わります。現在のカレントチャネルは信号名表示にア ンダーラインが引かれています。

#### 2-5-4 グラフ表示内容の切り替え

移動加速度実効値グラフでは、移動加速度実効値波形以外に実効値変換前の瞬時補正加速度(フィルタ通過後の加速度) 波形を表示することが出来ます。表示内容を切り替える場合は、リボンメニュー「View」のプルダウンメニューから「Grp Type」を選択します。選択されると更にプルダウンメニューが表示されます。移動加速度実効値波形グラフを選択する 場合は、「Effec」を瞬時補正加速度波形グラフを選択する場合は「Accel」を選択します。

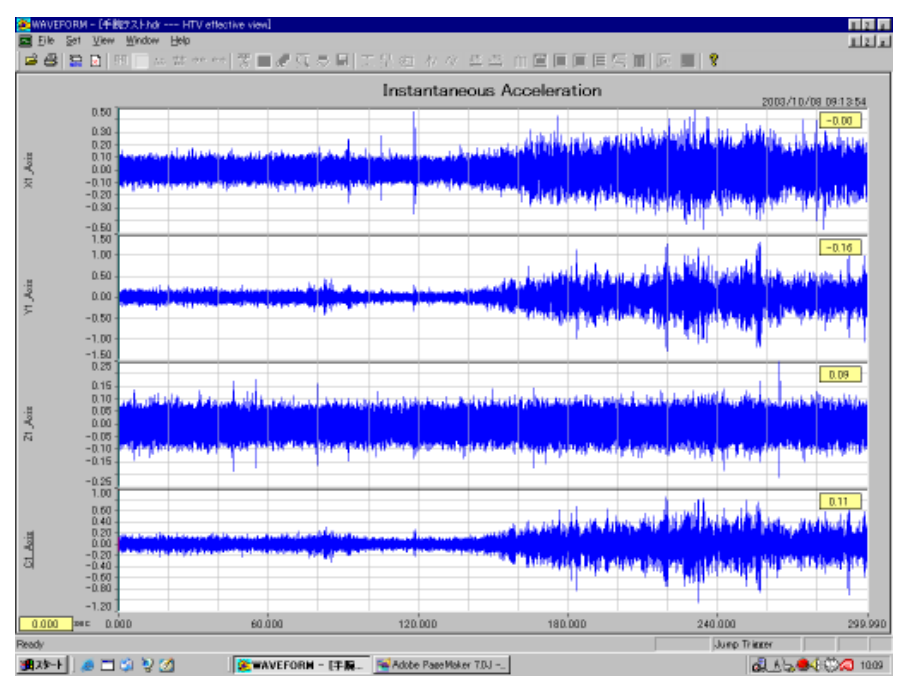

#### 2-5-5 データの格納

格納されるデータの属性は表示している内容に従属します。例えば、移動加速度実効値波形が表示されている場合は移動加速度実効値データが、また、瞬時補正加速度波形が表示されている場合は瞬時補正加速度データが格納対象となります。格納はリボンメニュー「File」のプルダウンメニューから「Save as」を選択します。選択するとファイル格納ダイヤログが表示されます。ファイル名をつけて格納します。

#### 2-5-5-1 格納フォーマット

格納様式はテキスト形式のヘッダーファイル拡張子.hdrと2byte内部整数形式のバイナリファイル拡張子.datのペア で格納されます。このフォーマットは解析対象ファイルフォーマットと等価な形式を持ちますので、再び本プログラム で読み出すことが出来ます。尚、ヘッダーファイルの収録年月日、時刻は格納時のコンピュータカレンダが参照されま す。また、演算結果の倍精度から内部整数形式への変換は各軸の最大値を30000として行い格納され、その変換係数を ヘッダーファイルのSLOPE行に記載します。

#### 2-5-6 グラフの印刷

表示されているグラフを印刷する場合は、リボンメニュー「File」のプルダウンメニューから「Print」を選択します。 選択すると接続されているプリンタに印刷出力します。

プリンタにAcrobat Distilerを選択すると印刷形式でファイルに格納可能です。

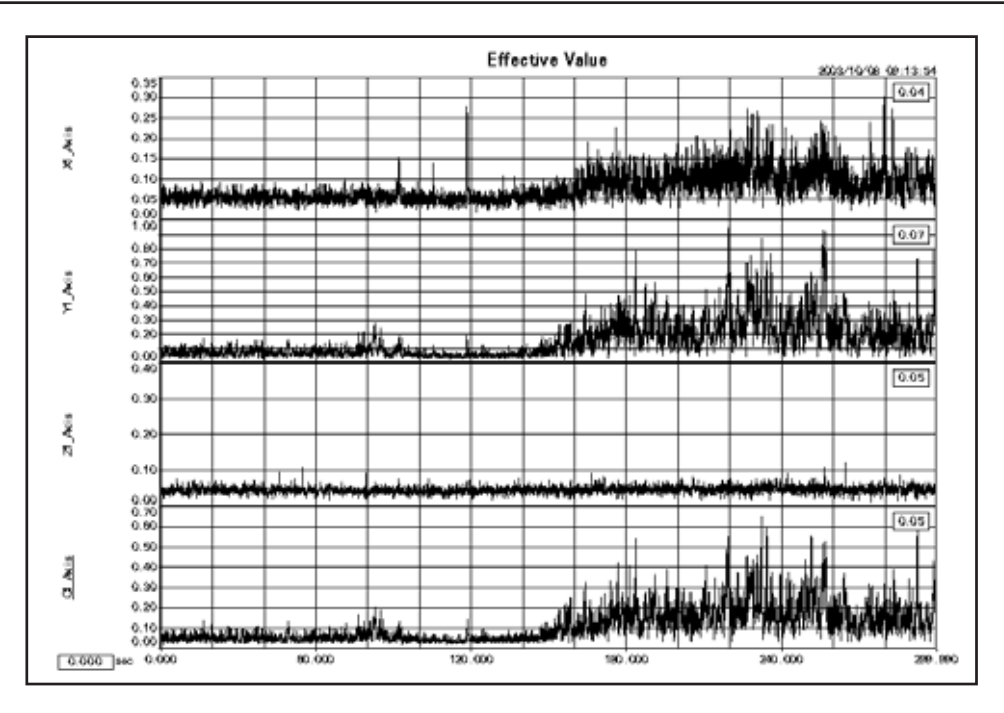

#### 2-6 時間率頻度解析グラフ

解析Window上の表示したい計測区間をクリックすると反転行が表示されます。表示された反転行は上下矢印キーにより 移動可能です。反転行が表示されると解析Window上の「Time-rate Count」ボタンが有効となり、クリックすると頻度 解析Windowに遷移します。

頻度解析対象データは補正フィルタ通過後の瞬時加速度を設定されている積分時定数で移動加速度実効値に変換したデー タが対象となります。尚、時間率頻度解析条件は2-2-7項で設定した条件で行います。

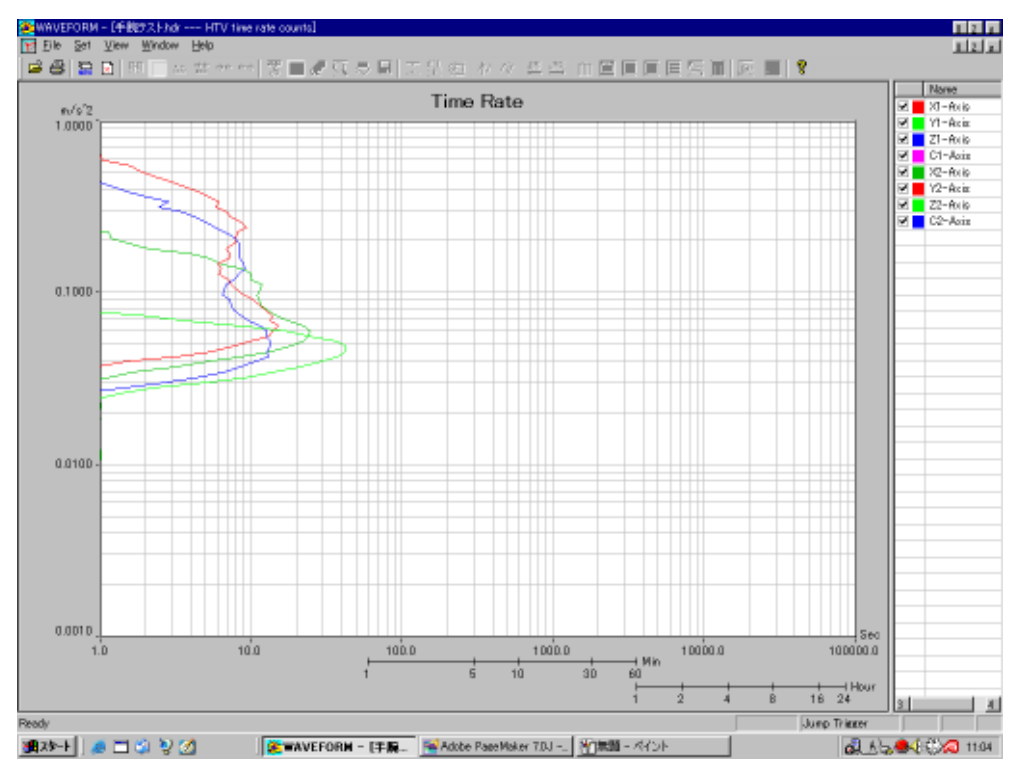

2-6-1 表示チャネルの選択

表示初期値は解析対象の全ての軸が表示対象となります。表示軸の選択は、グラフ枠右側リスト上のチェック BOX を チェックすると表示、アンチェックすると非表示となります。

#### 2-6-2 Y軸スケールの設定

リボンメニュー「Set」のプルダウンメニューから「Y Scale」を選択します。選択すると設定ダイヤログが表示されま す。Y軸の表示スケールは表示初期には自動スケーリングされています。

| S | Scale Setting 🛛 🔀 |           |          |  |  |  |
|---|-------------------|-----------|----------|--|--|--|
|   | -Y Scale -        |           | <u>,</u> |  |  |  |
|   |                   | MutoScale | ,        |  |  |  |
|   | Max               | 96.6627   |          |  |  |  |
|   | Min               | 0.0160    |          |  |  |  |
|   | Grid              |           |          |  |  |  |
|   |                   |           |          |  |  |  |
|   | OK                |           | CANCEL   |  |  |  |

#### 2-6-2-1 手動スケールの設定

手動で設定する場合は、AutoScaleチェックBOXをアンチェックします。アン チェックすると、各入力欄が有効となりキーボードからの設定が可能となりま す。設定はグラフ最大値、最小値及びグリッド間隔となります。 但し、Y軸属性が加速度m/s<sup>2</sup>の場合はLOG尺となりますのでグリッド線間隔 は指定できません。グリッド線間隔の指定は属性が振動レベルdBの時に有効 となります。

#### 2-6-3 頻度解析結果の格納

頻度解析結果を格納することが出来ます。格納は、リボンメニュー「File」のプルダウンメニューから「Save as」を選 択します。選択するとファイル格納ダイヤログが表示されます。ファイル名を指定して格納します。

2-6-3-1 格納フォーマット

格納形式は拡張子 csv のテキストです。1~5行目までは識別子、対象ファイル名、解析対象データ範囲及びヘッダー 行となります。解析結果は6行目からで、1列目がセル番号、2列目がセル中央値、3列目からが各セルの計数値となり ます。以下に格納結果の1部を記述します。

| HIV lime  | e-Rate an | alysis   |        |       |         |           |        |         |              |         |
|-----------|-----------|----------|--------|-------|---------|-----------|--------|---------|--------------|---------|
| Title     | Time Ra   | te       | Model  |       |         |           |        |         |              |         |
| 手腕テス      | くト .hdr   | 30000    | 59999  |       |         |           |        |         |              |         |
| 2003/6/   | 13        | 17:48:44 | 2003/1 | 0/8   | 9:13:54 | 4 300.000 | )(Sec) |         |              |         |
| No.       | Value     | X1-Axis( | オペシート前 | 前後 X) | Y1-Axi  | s(オペシート左  | E右 Y)  | Z1-Axis | \$(オペシート上下Z) | C1-Axis |
| (オペシート.   | 上下Z)      | X2-Axis( | オペシート育 | ∫後Ⅹ)  | Y2-Axis | s(オペシート左  | E右 Y)  | Z2-Axis | s(オペシート上下Z)  | C2-Axis |
| ( オペ シート. | 上下Z)      |          |        |       |         |           |        |         |              |         |
| 1         | 0.66      | 0        | 0      | 0.01  | 0       | 0         | 0      | 0.01    | 0            |         |
| 2         | 0.67      | 0        | 0      | 0.01  | 0       | 0         | 0      | 0.01    | 0            |         |
| 3         | 0.68      | 0        | 0      | 0     | 0       | 0         | 0      | 0       | 0            |         |
| 4         | 0.69      | 0        | 0      | 0     | 0       | 0         | 0      | 0       | 0            |         |
| 5         | 0.7       | 0        | 0      | 0     | 0       | 0         | 0      | 0       | 0            |         |
| 6         | 0.7       | 0        | 0      | 0.03  | 0       | 0         | 0      | 0.03    | 0            |         |
| 7         | 0.71      | 0        | 0      | 0.01  | 0       | 0         | 0      | 0.01    | 0            |         |
| 8         | 0.72      | 0        | 0      | 0.01  | 0       | 0         | 0      | 0.01    | 0            |         |
| 9         | 0.73      | 0        | 0      | 0.08  | 0       | 0         | 0      | 0.08    | 0            |         |
| 10        | 0.75      | 0.01     | 0      | 0.14  | 0.02    | 0.01      | 0      | 0.14    | 0.02         |         |
| 11        | 0.76      | 0        | 0      | 0.13  | 0.02    | 0         | 0      | 0.13    | 0.02         |         |
| 12        | 0.77      | 0.01     | 0      | 0.31  | 0.04    | 0.01      | 0      | 0.31    | 0.04         |         |
| 13        | 0.78      | 0        | 0      | 0.37  | 0.05    | 0         | 0      | 0.37    | 0.05         |         |
| 14        | 0.79      | 0        | 0      | 0.57  | 0.19    | 0         | 0      | 0.57    | 0.19         |         |
| 15        | 0.8       | 0.08     | 0      | 1.01  | 0.25    | 0.08      | 0      | 1.01    | 0.25         |         |
| 16        | 0.81      | 0.16     | 0.01   | 1.39  | 0.73    | 0.16      | 0.01   | 1.39    | 0.73         |         |

#### 2-6-4 頻度解析結果の印刷

表示されているグラフを印刷する場合は、リボンメニュー「File」のプルダウンメニューから「Print」を選択します。 選択すると接続されているプリンタに印刷出力します。

プリンタにAcrobat Distilerを選択すると印刷形式でファイルに格納可能です。

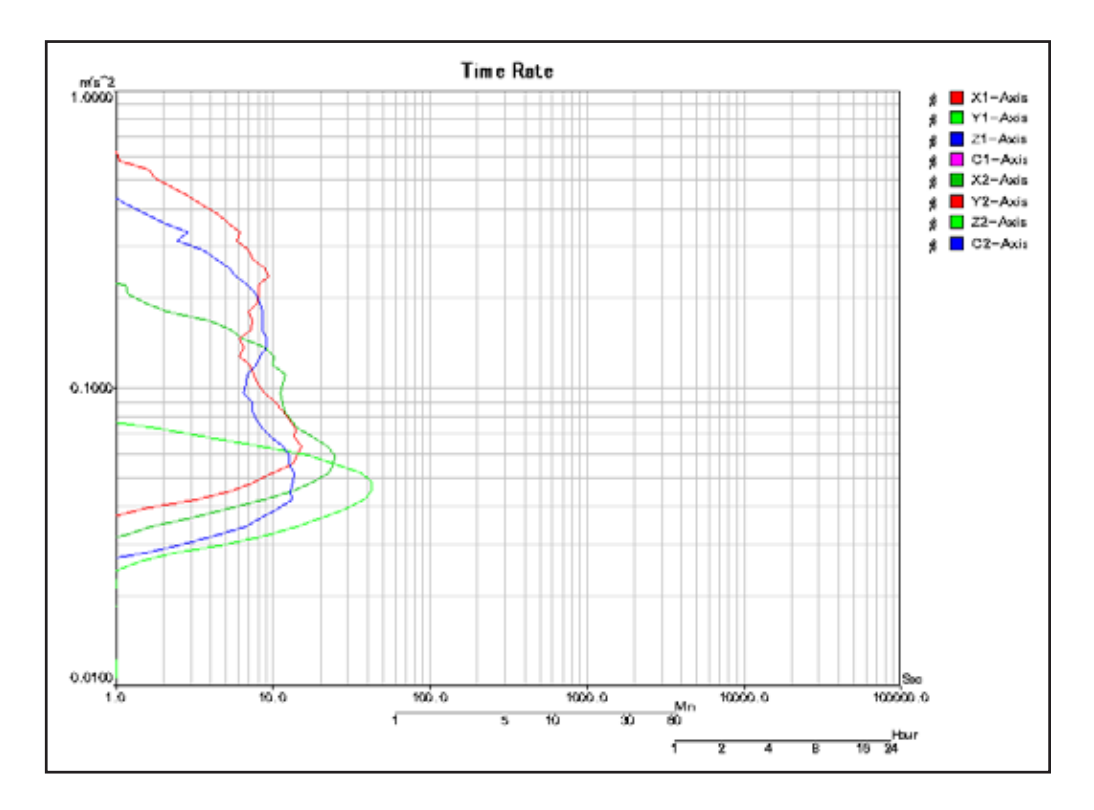

## 3章 乗り心地解析 Window

#### 3-1 乗り心地解析 Window の起動

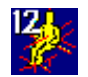

表示されている波形に解析範囲(反転領域)が設定されているとリボンメニューの「Analyze」のプルダウンメ ニューから「Comfortable Factor」を選択するか、ツールバー上のアイコンクリックします。選択されるか、 又はアイコンがクリックされると乗り心地解析Windowが表示されます。

| 🦉 WAVEFORM - IFilter条理後.hdr Comfortable Fact           | or analys | is]                 |           |                        |                      | - F 🛛    |
|--------------------------------------------------------|-----------|---------------------|-----------|------------------------|----------------------|----------|
| Elle Operation View Window Help                        |           | 111                 |           |                        |                      | - 8 ×    |
|                                                        | 2 10 1 11 | 空田 秋水 富富            |           |                        |                      |          |
| Read Template Save Template Analysis Exec              | Efv Gra   | ph Save Resta       |           |                        |                      |          |
| Model Place                                            |           | Ana Time            | Start Tir | ne End Time            | Meas Time            |          |
|                                                        |           | 2004/11/05 13:34:07 | 2004/0    | 0/16 13:05:50 2004/00/ | 16 13:20:37 0:00     | 114.47   |
| Factor Xaxis                                           | Y_Axis    | denter Aug 2014     | Z_Axis    | L-TE house of          | D Weighting Eiter    |          |
|                                                        |           | 01-10-00/02/04      | 0 •       | LE FOUNDAR             | in medium to the     |          |
| 9 ▼ Floor0n/s 20 9 ▼ E9≠U=h                            | 10 •      | 0-00-1              | 11 ·      | WHICH DESERVED HEP     | Time.Const 0.125 Sec | · •      |
| ▼ Back.Acc(m/s'2) 12 _ 左右加速度(0.1Hz)                    | 13 -      | 上下加速度(0.1Hz)        | 14 💌      | ピッチレート10.1Hz>          | Calc.Period 5 min    | <u> </u> |
| ✓ Seat Moment/red/s <sup>2</sup> ) 16 ■ D=J-U=F(0.1Hz) | 6 💌       | 前後加速度               | 1 .       | 左右加速度                  | Disp.Unit m/s2       | -        |
| Time Baruki Sul Sul                                    | e.,       |                     |           | For For                | E. DAv               | DAve     |
|                                                        | 92        |                     |           | rg r4                  | FAC DRA              | UNY      |
|                                                        |           |                     |           |                        |                      |          |
|                                                        |           |                     |           |                        |                      |          |
|                                                        |           |                     |           |                        |                      |          |
|                                                        |           |                     |           |                        |                      |          |
|                                                        |           |                     |           |                        |                      |          |
|                                                        |           |                     |           |                        |                      |          |
|                                                        |           |                     |           |                        |                      |          |
|                                                        |           |                     |           |                        |                      |          |
|                                                        |           |                     |           |                        |                      |          |
|                                                        |           |                     |           |                        |                      |          |
|                                                        |           |                     |           |                        |                      |          |
|                                                        |           |                     |           |                        |                      |          |
|                                                        |           |                     |           |                        |                      |          |
|                                                        |           |                     |           |                        |                      |          |
| <                                                      |           |                     |           |                        |                      | >        |
| Ready                                                  |           |                     |           |                        | Jump Trieger         | ALT      |

乗り心地解析Window上に解析範囲の開始時刻、終了時刻及び解析を行ったその時間が表示されます。

3-2 解析条件の設定

3-2-1 解析対象部位の指定

解析チャネルは、座面部加速度、脚部加速度、背面部加速度、座面部モーメントのグループ毎に、設定を行います。解 析に使用する部位はチェックboxをチェックします。使用しない部位はアンチェックをします。アンチェックされると チャネル設定はできません。

例えば、下記の設定ではSeat(m/s^2)、Floor(m/s^2)にチェックがされていますので、解析チャネルを選択できます。

| Factor                 | X_axis                    | Y_A×is             | Z_Axis             |
|------------------------|---------------------------|--------------------|--------------------|
| 🔽 Seat(m/s^2) 🔽 1.4    | 6 ▼ 前後加速度                 | 7 ▼ 左右加速度          | 8 💌 上下加速度          |
| ▼ Floor(m/s^2)         | 9 <b>v</b> ピッチレート         | 10 <b>•</b> D-ルレート | 11 👤 前後加速度(1Hz)    |
| □ Back.Acc(m/s^2)      | 12 🗾 左右加速度(0.1 Hz)        | 13 🔄 上下加速度(0.1 Hz) | 14 🔽 ピッチレート(0.1Hz) |
| 🕞 Seat Moment(red/s^2) | 15 <u>▼</u> ロールレート(0.1Hz) | 6 🗾 前後加速度          | 7 🔽 左右加速度          |

#### 3-2-2 解析対象チャネルの指定

チャネル設定は、各部ともX,Y,Z軸のチャネルを設定します。初期値は座面部X,Y,Zが1,2,3ch、脚部X,Y,Zが4,5,6ch、 背面部X,Y,Zが7,8,9ch、座面部モーメントX,Y,Zが10,11,12chとなります。チャネルを変更する場合はコンボboxか ら選択します。選択されたチャネルに信号名が付けられている場合は、信号名を表示します。 3-2-3 IS02631補正フィルタ ISO2631補正フィルタ処理を行う場合、Weighting FilterチェックBoxをチェックします。参 Veighting Filter 照される補正フィルタタイプは部位及び軸により自動的に決定されます。 下記 補正フィルタ形式と適用部位軸、及び重み係数 参照

3-2-4 計測区間の設定(Calc.Period)

計測区間は乗り心地加速度実効値、座面加速度実効値、脚部加速度実効値、背面加速度 Calc.Period 5 min Ŧ 実効値、座面モーメントの加速度換算実効値の最小表示区間を意味します。例えば、5min と設定すると計測開始から5分毎に乗り心地加速度実効値などを演算します。 設定方法 は、Calc.Period 欄のリスト box から 1,2,5,10,20min を選択します。初期値は5分毎演 算を行います。

3-2-5 移動実効値積分周期の設定(Time Const)

-

•

移動実効値演算に必要な積分周期を設定します。設定方法は、Time Const欄のリストbox から0.125,0.63,1.0,2.0secを選択します。初期値は0.125secに設定されています。

3-2-6 表示単位の選択(Disp Unit)

Disp.Unit m/s2

Time.Const 0.125 Sec

表示される振動値の単位を加速度単位(m/s^2)、または振動レベル(dB)から選択します。 初期値はm/s^2となります。

3-2-7 解析タイトルの設定(Model、Place)

解析結果グラフのタイトルとして2種の表示欄を用意しています。

X\_axis

6

lo.

Model 欄がメインタイトル、Place欄がサブタイトルとしてグラフ上に表示されます。初期値は空欄となります。また、 ここで設定された内容は解析結果に影響せず、メモ欄と等価になります。

3-2-8 座面加速度合成計算について Eactor

▼ 1.4

Seat(m/s^2) E Elser(m/o<sup>2</sup>)

乗り心地の重み係数基準(下表)はX,Y,Z軸ともに1ですが、Seat欄横の「Factor」 ⅰ チェックboxをチェックすると、曝露基準の重み付けX,Yが1.4、Zが1を選択で -きるようにしています。アンチェックの場合は各軸ともに重み付け1となります。 

補正フィルタ形式と適用部位軸、及び重み係数(IS02631補正フィルタ処理)

| 部位      | 軸 | 補正フィルタ形式 | 重み係数 |
|---------|---|----------|------|
| 座面      | Х | Wd       | 1    |
|         | Υ | Wd       | 1    |
|         | Z | Wk       | 1    |
| 脚部      | Х | Wk       | 0.25 |
|         | Υ | Wk       | 0.25 |
|         | Z | Wk       | 0.4  |
| 背面部     | Х | Wc       | 0.8  |
|         | Υ | Wd       | 0.5  |
|         | Z | Wd       | 0.4  |
| 座面モーメント | Х | We       | 0.63 |
|         | Y | We       | 0.4  |
|         | Z | We       | 0.2  |

#### 3-3 解析条件の格納

設定した解析条件をテンプレートファイルとして格納することが出来ます。乗り心地解析Window上の「Save Template」 ボタンをクリックか、またはリボンメニュー「File」のプルダウンメニューから「Save Template」を選択します。ク リックされるとファイル格納ダイヤログが表示されます。ファイル名を付けて「保存」ボタンをクリックすると設定さ れたフォルダに格納されます。テンプレートファイルは拡張子".cnd"の内部形式となります。

| 名前を付けて保存    |                     |   | ? 🛛            |
|-------------|---------------------|---|----------------|
| 保存する場所(1):  | 🗀 乗り心地データ           |   | ·              |
|             |                     |   |                |
|             |                     |   |                |
|             |                     |   |                |
|             |                     |   |                |
|             |                     |   |                |
| ファイル名(N):   | SetCnd_CF           |   | 保存( <u>S</u> ) |
| ファイルの種類(工): | CFTemp Files(*.cnd) | • | キャンセル          |

#### 3-4 解析条件の読み出し

予め格納した解析条件テンプレートファイルを読み出し解析条件を一括して設定することが出来ます。乗り心地解析 Window上の「Read Template」ボタンをクリックか、またはリボンメニュー「File」のプルダウンメニューから「Read Template」を選択します。クリックするとファイル読み出しダイヤログが表示されます。テンプレートファイルを選択 し「開く」ボタンをクリックすると、解析条件がテンプレートファイルの内容に置き換わります。

| ファイルを開く       |                     |     |     | ? 🛛   |
|---------------|---------------------|-----|-----|-------|
| ファイルの場所①:     | 🔁 乗り心地データ           | • + | 🖻 💣 | *     |
| SetOnd_CF.cnd |                     |     |     |       |
|               |                     |     |     |       |
|               |                     |     |     |       |
|               |                     |     |     |       |
|               |                     |     |     |       |
| ファイル名(N):     | SetOnd_CF.cnd       |     |     | 開((0) |
| ファイルの種類(工):   | CFTemp Files(*.cnd) |     | •   | キャンセル |

#### 3-5 解析の実行

乗り心地解析 Window 上の「Analysis Exec」ボタンをクリックか、又はリボンメニュー「Operation」のプルダウンメ ニュー「Analysis Exec」をクリックすると、設定されている解析条件で解析を実行します。実行中はプログレスバー ダイヤログで解析の進捗を知らせます。解析が終了すると解析結果リストが表示されます。

| 🏄 WAVEFORM -                        | Filte   | 總理目    | ğ.hdr - | Co     | mfortable Fac  | tor and | alysi | is]          |             |     |        |              |             |             |                  | - (   | - F 🛛 |
|-------------------------------------|---------|--------|---------|--------|----------------|---------|-------|--------------|-------------|-----|--------|--------------|-------------|-------------|------------------|-------|-------|
| Elle Operation                      | : Yew   | ₩indo  | w Hel   | b d    |                |         |       |              |             |     |        |              |             |             |                  |       | - 8 × |
| 🖼 🏐 📴 🖸                             | ee 📗    | 55 7   | 5 v. ++ | 1      | 5 <b>•</b> 4 5 | ≂∎      | Ι     | 坐回 1/1/1/    | 日日          |     | Ē      |              |             |             |                  |       | 開ける   |
| Read Template                       | Sa      | е Тетр | late    |        | Analysis Exec  | Ef      | / Gra | ph S         | Save Reslut |     |        |              |             |             |                  |       |       |
| Model                               |         |        |         | Place  |                |         |       | Ana Time     |             | Sta | rt Tir |              | End Time    |             | Meas Time        |       |       |
| Model_Dems                          |         |        |         | Place  | Jtems          |         |       | 2004/11/     | 05 19:10:42 | 2   | 004/0  | 3/16 13:05   | 50 2004/03/ | 16 13:20:37 | 0:00             | 14:47 |       |
|                                     | Factor  | X,ax   | is      |        | _              | Y,Ao    | 8     |              |             | Z,A | cis    |              |             |             |                  |       |       |
| Seat(m/s^2)                         | ₽ 14    | 6      | 1       | 印度加速!  | R.             | 7       | *     | 左右加速度        |             | 8   | *      | 上下加速         | ġ.          | 12 W        | leighting Filter |       |       |
| Floor(m/s^2)                        |         | 9      | - 1     | (ッチレート |                | 10      | •     | ロールレート       |             | 11  | ٠      | 前彼加速         | 實(1Hz)      | Time        | Const 0.125 Sec  |       |       |
| F Back.Acc(m/s)                     | 2)      | 12     | - 8     | と右加速   | 度(0.1Hz)       | 10      | *     | 上下加速度(0.1Hz) |             | 14  | *      | ピッチレート       | (0.1Hz)     | Galc.       | Period 5 min     | •     |       |
| 🔽 Seat Momentin                     | ed/s~2) | 15     |         | 1-14-1 | H(0.1Hz)       | 6       | •     | 前很加速度        |             | 7   | •      | 左右加速         | ġ.          | Dis         | p.Unit m/s2      | •     |       |
|                                     |         |        |         |        |                |         | _     |              |             |     |        |              |             |             |                  | _     |       |
| Time                                |         | Result |         | Sx     | Sy             |         | Sz    | Sc           | F.x         |     |        | Fy           | Fz          | F.c         | BAx              |       | DAy   |
| 04/03/16 1310/50                    |         | 0.0859 |         | 0.0025 | 0.00071        | 00      | 1093  | 0.0113       | 0.0215      |     | 0      | 1256         | 0.0001      | 0.0334      | 0.0001           | Ö     | 0001  |
| 04/03/16 13:15:50 04/00/16 13:20:37 |         | 0.0404 |         | 0.0023 | 0.0079         | 0.0     | 1134  | 0.0157       | 0.0235      |     | 0      | 0284<br>0200 | 0.0001      | 0.0368      | 0.0001           | 0     | 0001  |
|                                     |         |        |         |        |                |         |       |              |             |     |        |              |             |             |                  |       |       |
|                                     |         |        |         |        |                |         |       |              |             |     |        |              |             |             |                  |       |       |
|                                     |         |        |         |        |                |         |       |              |             |     |        |              |             |             |                  |       |       |
|                                     |         |        |         |        |                |         |       |              |             |     |        |              |             |             |                  |       |       |
|                                     |         |        |         |        |                |         |       |              |             |     |        |              |             |             |                  |       |       |
|                                     |         |        |         |        |                |         |       |              |             |     |        |              |             |             |                  |       |       |
|                                     |         |        |         |        |                |         |       |              |             |     |        |              |             |             |                  |       |       |
|                                     |         |        |         |        |                |         |       |              |             |     |        |              |             |             |                  |       |       |
|                                     |         |        |         |        |                |         |       |              |             |     |        |              |             |             |                  |       |       |
|                                     |         |        |         |        |                |         |       |              |             |     |        |              |             |             |                  |       |       |
|                                     |         |        |         |        |                |         |       |              |             |     |        |              |             |             |                  |       |       |
|                                     |         |        |         |        |                |         |       |              |             |     |        |              |             |             |                  |       |       |
|                                     |         |        |         |        |                |         |       |              |             |     |        |              |             |             |                  |       |       |
|                                     |         |        |         |        |                |         |       |              |             |     |        |              |             |             |                  |       |       |
| Baselu                              |         |        |         |        |                |         |       |              |             |     |        |              | _           | kumo        | Trianor          |       | ALT   |
|                                     | _       |        |         | _      |                |         |       |              |             |     | _      |              |             | oump        | 11 10 10 10      |       | PALI  |

このとき、解析チャネルチェックbox(Seat(m/s^2)、Floor(m/s^2)、Back Acc(m/s^2)、Seat Moment(red/s^2))にチェッ クがされていないものは、結果0と表示されます。

#### 3-5-1 解析結果リストの格納

解析結果リストはファイルの形式で格納することが出来ます。乗り心地解析Window上の「Save Result」ボタンをクリックするか、又はリボンメニュー「File」のプルダウンメニューから「Save Result」を選択します。クリックするか、選択されるとファイル格納ダイヤログが表示されます。格納フォルダを選択しファイル名をし、「OK」ボタンをクリックすると格納されます。

| CFAnalysis                                          |                            |                    |                                           |                                         |                                |
|-----------------------------------------------------|----------------------------|--------------------|-------------------------------------------|-----------------------------------------|--------------------------------|
| rep_km.hdr                                          | 0                          | 50592              |                                           |                                         |                                |
| Start.Time                                          | 2004/11/8                  | 10:17:29           | End.Time                                  | 2004/11/8                               | 14:08:41                       |
| Mode I                                              |                            | Place              |                                           |                                         |                                |
| Weighting Filter                                    | I \$02631                  |                    |                                           |                                         |                                |
| Calc.Period                                         | 300.000(Sec)               |                    |                                           |                                         |                                |
| Time.Const                                          | 0.125(Sec)                 |                    |                                           |                                         |                                |
| Ch No                                               |                            | 1                  | 2                                         | 3                                       | 0                              |
| 0                                                   |                            |                    | -                                         | -                                       | Ű                              |
| Name                                                |                            |                    | - 予測速度エラー                                 | ピッチ角度                                   |                                |
| Name<br>Time                                        | Resul t                    | S.x                | -<br>予測速度エラー<br>S.y                       | ピッチ角度<br>S.z                            | S.c                            |
| Name<br>Time<br>Overall                             | Result<br>0.0376           | S.x<br>0.0157      | -<br>予測速度エラー<br>S.y<br>0.0008             | ピッチ角度<br>S.z<br>0.0122                  | S.c<br>0.0122                  |
| Name<br>Time<br>Overall<br>2004/3/10 7:50:34        | Result<br>0.0376<br>0.0035 | S.x<br>0.0157<br>0 | -<br>予測速度エラ-<br>S.y<br>0.0008<br>0        | ピッチ角度<br>S.z<br>0.0122<br>0.0015        | S.c<br>0.0122<br>0.0015        |
| Name<br>Time<br>Overall<br>2004/3/10 7:50:34<br>••• | Result<br>0.0376<br>0.0035 | S.x<br>0.0157<br>0 | -<br>予測速度エラー<br>S.y<br>0.0008<br>0<br>・・・ | ピッチ角度<br>S.z<br>0.0122<br>0.0015<br>・・・ | S.c<br>0.0122<br>0.0015<br>••• |

解析結果ファイルは拡張子 " .csv " のテキスト形式となります。 下記:解析結果ファイル形式フォーマット

#### 3-6 実効値波形Windowの起動

結果リストの結果が求まっているときに、リストの行を選択しダブルクリックか、またはリボンメニュー「Operation」 のプルダウンメニューから「Efv Gragh」をクリックか、または乗り心地解析Window上の「Efv Gragh」ボタンをクリッ クすると、選択された計測区間行の実効値波形が表示されます。表示条件は直前に設定された値が使用されます。

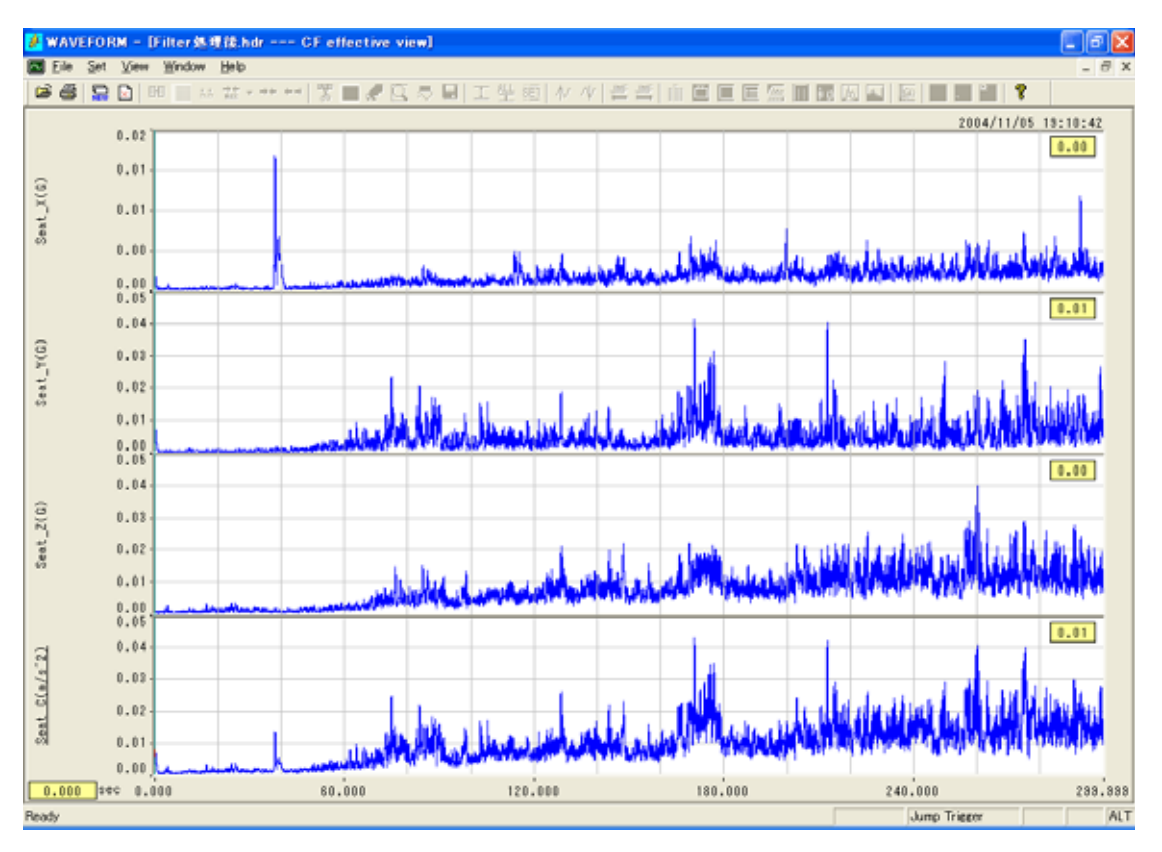

#### 3-6-1 表示部位の設定

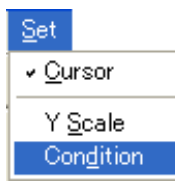

リボンメニュー「Set」のプルダウンメニュー「Condition」を選択します。 選択されると表示設定ダイヤログが表示されます。表示パートは各部位毎に表示ON/OFFを選択で きます。尚、解析されていない部位は非活性となり選択できません。 また、表示部位を複数選択した場合に、X,Y,Z軸の移動実効値波形、又は合成値波形を切り替える

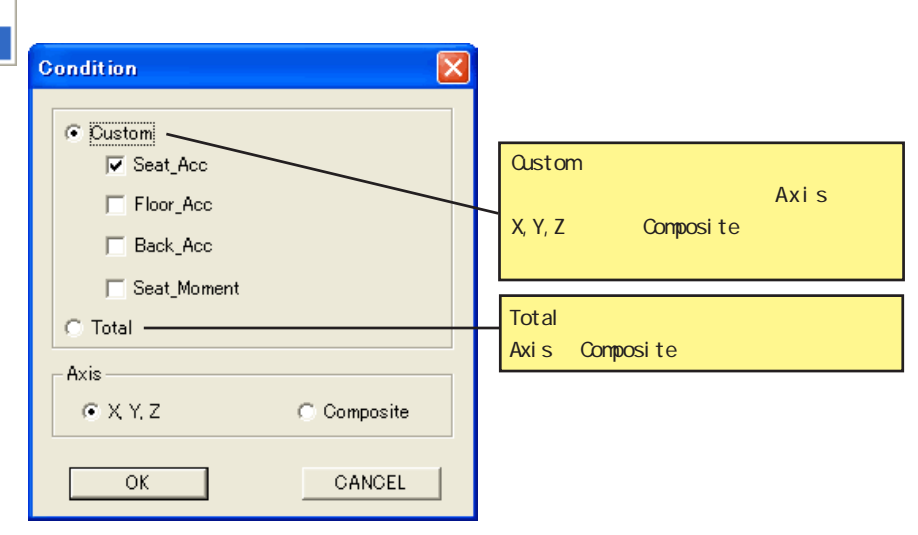

#### 3-6-2 カーソルの操作

| <u>S</u> et                     |                                   |
|---------------------------------|-----------------------------------|
| <ul> <li>✓ <u>C</u>u</li> </ul> | rsor                              |
| Y §<br>Co                       | <u>S</u> cale<br>n <u>d</u> ition |

リボンメニュー「Set」のプルダウンメニュー「Cursor」にチェック(クリックする)します。 グラフ上をクリックするとその位置にカーソル線が移動し、グラフ枠内右上にカーソル位置の データが表示され、同時にグラフ枠外左下にカーソル位置の時刻を表示します。 カーソル表示がアンチェックの場合、各グラフ枠内右上に表示している波形の実効値を表示 します。

#### 3-6-3 Y軸スケール設定

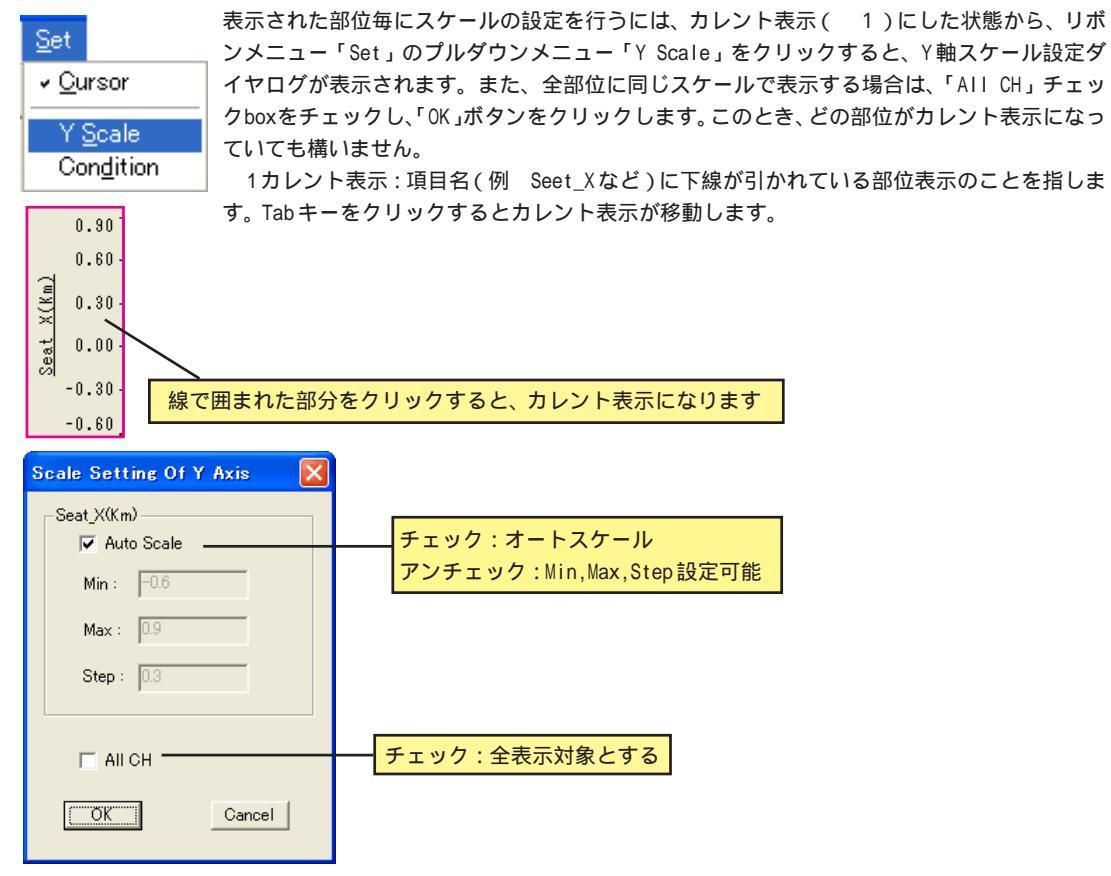

#### 3-7 移動実効値の格納

移動実効値の結果を格納することができます。リボンメ ニュー「File」のプルダウンメニュー「Save as」を選択し ます。選択されるとファイル格納ダイヤログが表示されま す。ファイル名を付けて「保存」ボタンをクリックすると、 表示されている移動実効値を収録データファイルと同じ形 式で格納します。

格納されたファイルは、テキスト形式ヘッダーファイルと バイナリ形式のデータファイルのペアで生成されます。 データファイルは2Byteの整数形式のため、最大値を整数 の30000に変換しています。

尚、チャネル番号はX,Y,Z,Cの軸順に1,2,3,4と振られます。

| Save As   |                    | 2 🛛       |
|-----------|--------------------|-----------|
| 保存する規則使   | 😂 wbv_1104         | • • • • • |
|           |                    |           |
|           |                    |           |
|           |                    |           |
| 7412400   | CF Seat your       | 14735     |
| 771140種類① | DAD(SP Filex(*hdr) | · 44/24   |

#### 3-8 移動実効値グラフの印刷

表示されているグラフを印刷する場合、リボンメニュー「File」のプルダウンメニューから「Print」を選択します。選 択すると接続されているプリンタに印刷出力します。用紙サイズや用紙方向など出力するプリンタの設定を行う場合は、 同じくリボンメニュー「File」のプルダウンメニューから「Print Setup」を選択します。選択されるとプリンタの設 定ダイヤログが表示されます。また、印刷前に印刷様式を確認する場合は、同じくプルダウンメニューから「Print Preview」を選択します。選択されると、プレビューWindowが表示されます。

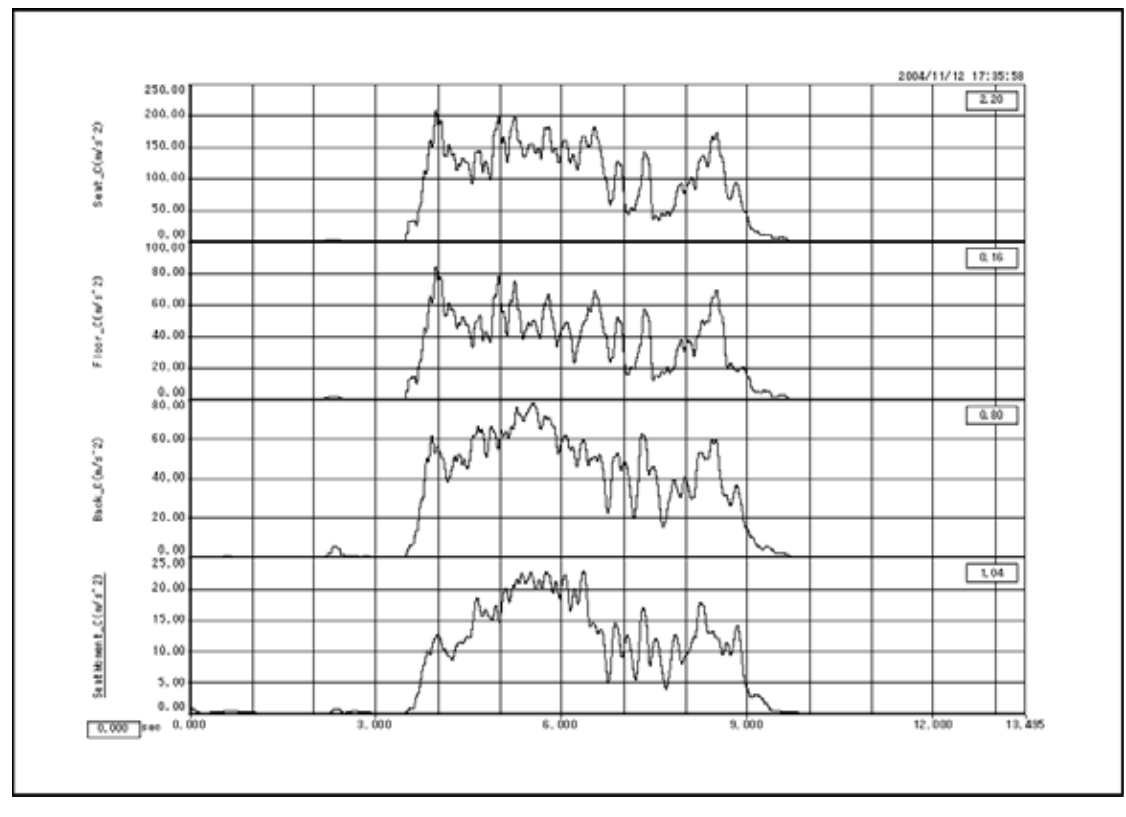

印刷例 印刷方向:横

株式会社 デイシー 〒 198-0024 東京都青梅市新町9丁目2190番地 電話 0428-34-9860 FAX 0428-34-9862 E-mail info@deicy.co.jp Copyright 2004 DEICY CORPORATION All right reserved.